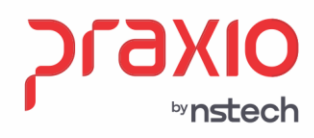

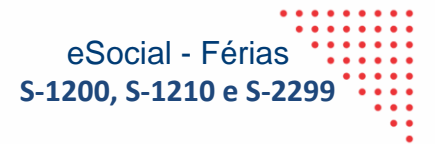

# Manual de Referência Parametrização das Férias para envio dos eventos S-1200, S-1210 e S-2299

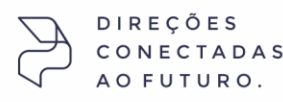

SP +55 (11) 5018-2525 | MG +55 (31) 2533-5050 | R2 +55 (51) 3066-0011 | R3 +55 (21) 3525-2929

Rua José Versolato, 101 - Cj 31 - 09750-73 – Centro - São Bernardo do Campo - SP

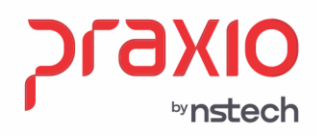

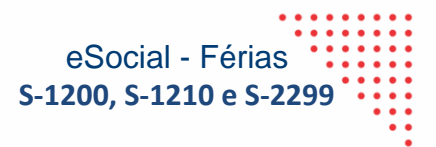

# **Sumário**

| 1. | Introdução                                                          | 3  |
|----|---------------------------------------------------------------------|----|
| 2. | Conceito e Prazo de Envio                                           | 3  |
| 3. | Como realizar a parametrização no Globus                            | 5  |
| 4. | Criação dos Eventos                                                 | 8  |
| 5. | Incidências de IR – Eventos de Férias                               | 15 |
| 6. | Encerramento / Envio ao eSocial                                     | 15 |
| 7. | Conferência de valores Globus X eSocial (XML / Cenários)            | 16 |
| 8. | Valores que não são considerados na tributação de IRRF na Tabela 21 | 24 |

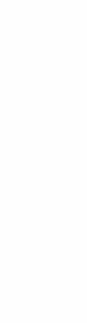

SP +55 (11) 5018-2525 | MG +55 (31) 2533-5050 | RS +55 (51) 3066-0011 | RJ +55 (21) 3525-2929

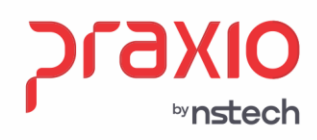

eSocial - Férias **S-1200, S-1210 e S-2299** 

#### Introdução

Este manual apresentará a parametrização do sistema para os envios dos eventos da S-1200, S-1210 e S-2299 da regra de férias, atendendo a simplificação do eSocial, versão 1.1.

#### Conceito e Prazo de Envio

 S-1200 - Remuneração de trabalhador vinculado ao Regime Geral de Previdência Social

Este evento deve ser utilizado pelo declarante para informar rubricas de natureza remuneratória ou não para todos os seus trabalhadores, estagiários e bolsistas, exceto àqueles vinculados ao RPPS, cuja informação deve ser prestada em evento próprio (S-1202).

*Prazo de envio*: este evento deve ser transmitido até o dia 15 (quinze) do mês subsequente ao mês de referência do evento, exceto: a) no caso do segurado especial e do MEI, cujo prazo de envio é até o dia 7 (sete) do mês subsequente; b) no caso de evento referente a período de apuração anual (13º salário), caso em que deve ser transmitido até o dia 20 do mês de dezembro do ano a que se refere; e c) no caso de haver desligamento de empregado, trabalhador temporário ou diretor não empregado com direito ao FGTS do primeiro ao quarto dia do mês, o envio do evento de remuneração deste trabalhador relativo ao mês anterior ao desligamento deve ocorrer até o décimo dia seguinte ao do desligamento. O envio deste evento deve ocorrer antes do envio do correspondente evento S-1299, observados os prazos acima. Caso na data do término do prazo de envio do evento não haja expediente bancário, deve-se antecipar esse envio para o dia útil imediatamente anterior.

#### ✓ S-1210 - Pagamentos de Rendimentos do Trabalho

São as informações prestadas relativas aos pagamentos feitos a trabalhadores, com ou sem vínculo empregatício. Aplica-se também aos benefícios pagos por entes públicos.

Prazo de envio: deve ser transmitido até o dia 15 (quinze) do mês subsequente ao mês

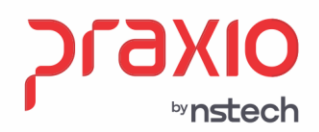

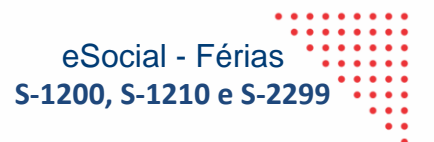

de referência do evento. Caso na data do término do prazo de envio do evento não haja expediente bancário, deve-se antecipar esse envio para o dia útil imediatamente anterior.

# ✓ S-2299 - Desligamento

São as informações destinadas a registrar o desligamento do trabalhador do declarante.

*Prazo de envio*: o prazo é até 10 dias a contar data do desligamento, sendo que na contagem é excluído do dia do desligamento. No caso de desligamento por transferência ou por mudança de CPF do empregado, o prazo é até o dia 15 do mês seguinte à data do desligamento. Em relação aos estatutários, o prazo de envio desse evento é o dia 15 do mês seguinte à data do desligamento. Caso na data do término do prazo de envio do evento não haja expediente bancário, deve-se antecipar esse envio para o dia útil imediatamente anterior.

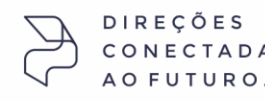

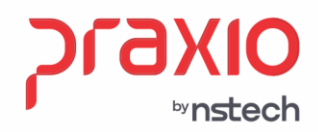

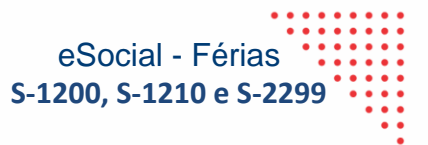

#### Como realizar a parametrização no Globus

No módulo de Folha, no menu *Tabela de Integração de Férias*, foi incluído a coluna *'Eventos para envio de Adiantamento de férias no eSocial'.* 

Deve-se incluir nesta coluna os novos eventos a serem enviados para o eSocial como Adiantamento de Férias.

Menu: Férias -> Recibo de Férias -> Tabela de Integração

#### Aba: Férias

| G FLP - Tabela de Integração de Férias                                  |                                                                                        |                                                                             | ×                                                             |  |
|-------------------------------------------------------------------------|----------------------------------------------------------------------------------------|-----------------------------------------------------------------------------|---------------------------------------------------------------|--|
| Saída Duplica 🛄                                                         |                                                                                        |                                                                             |                                                               |  |
| Empresa                                                                 | Filial                                                                                 |                                                                             |                                                               |  |
| 1001                                                                    |                                                                                        |                                                                             | <u> </u>                                                      |  |
| <u>Eérias</u> Abono Diversos                                            |                                                                                        |                                                                             |                                                               |  |
| Eventos para integração dos valores<br>referentes ao mês da competência | Eventos para integração dos<br>valores referentes ao mês<br>seguinte ao da competência | Eventos para a integração<br>dos valores referentes a<br>diferença salarial | Eventos para envio de<br>adiantamento de Férias<br>no eSocial |  |
| Férias 13 FERIAS GOZADAS                                                |                                                                                        | 147 Q DIF DE FERIAS                                                         |                                                               |  |
| 1/3 de férias 23 Q 1/3 DE FERIAS                                        | 23 Q 1/3 DE FERIAS                                                                     | 154Q DIF. 1/3 FERIAS                                                        |                                                               |  |
| Médias de férias 16 Q MEDIA S FERIAS                                    | 16 Q MEDIA S FERIAS                                                                    | 153_ Q DIF. MEDIAS DE FEF                                                   | 602Q ADIANTAMENTO D                                           |  |
| 1/3 de Médias de férias 121Q 1/3 MEDIA FERIAS                           | 121_ Q 1/3 MEDIA FERIAS                                                                | <u> </u>                                                                    |                                                               |  |
| Adicionais de férias Q                                                  | <u> </u>                                                                               | <u> </u>                                                                    | Q                                                             |  |
| 1/3 de Adicionais de férias Q                                           | <u> </u>                                                                               | <u> </u>                                                                    | <u>م</u>                                                      |  |
| Pensão 213 Q PENSAO S FERIAS                                            | <u> </u>                                                                               | <u>ू</u>                                                                    |                                                               |  |
| Adiantamento 13 <sup>a</sup> 47 Q 13 SALARIO FERIAS                     |                                                                                        | <u>ू</u> २                                                                  | 607Q ADIANTAMENTO D                                           |  |
| Licença Remunerada 📃 🔍                                                  | <u></u>                                                                                | <u> </u>                                                                    | Q                                                             |  |
| Desconto Médias de Coletivas                                            | <u> </u>                                                                               | <u>ि</u> २                                                                  | <u>م</u>                                                      |  |
| Confirmar Cancelar                                                      |                                                                                        |                                                                             |                                                               |  |

Para cada linha/campo (Férias, 1/3 de Férias, Média de Férias, etc.), será preciso criar um evento de acordo com a rotina (provento, desconto, informativo) e incluir na 4<sup>a</sup> coluna, considerando as 03 abas: **Férias, Abono, Diversos e aba nova** <u>Eventos para o eSocial.</u>

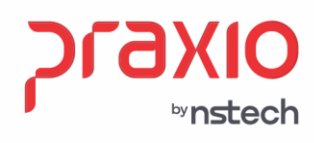

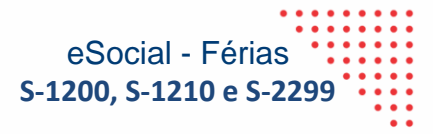

# Aba: Abono

| G FLP - Tabela de Integração de Férias X                                |                                                                                        |                                                                             |                                                               |  |  |
|-------------------------------------------------------------------------|----------------------------------------------------------------------------------------|-----------------------------------------------------------------------------|---------------------------------------------------------------|--|--|
| Saída Duplica 🛄                                                         |                                                                                        |                                                                             |                                                               |  |  |
| Empresa                                                                 | Filial                                                                                 |                                                                             |                                                               |  |  |
|                                                                         | <u> </u>                                                                               |                                                                             | <u></u>                                                       |  |  |
| <u>E</u> érias <u>Abono</u> <u>D</u> iversos                            |                                                                                        |                                                                             |                                                               |  |  |
| Eventos para integração dos valores<br>referentes ao mês da competência | Eventos para integração dos<br>valores referentes ao mês<br>seguinte ao da competência | Eventos para a integração<br>dos valores referentes a<br>diferença salarial | Eventos para envio de<br>adiantamento de Férias<br>no eSocial |  |  |
| Abono 27 Q ABONO PEC. DE FEF                                            | 27 Q ABONO PEC. DE FEF                                                                 | 150 Q DIF ABONO DE FERI.                                                    | 608Q ADIANTAMENTO D                                           |  |  |
| 1/3 de Abono 28 Q 1/3 AB PEC DE FERI.                                   | 28 Q 1/3 AB PEC DE FERI.                                                               | 150 Q DIF ABONO DE FERI.                                                    |                                                               |  |  |
| Médias de Abono 52 Q MEDIA DE AB PEC FI                                 | 52 Q MEDIA DE AB PEC FI                                                                | 150 Q DIF ABONO DE FERI.                                                    |                                                               |  |  |
| 1/3 de Médias de Abono 53 Q 1/3 MED AB PEC FEF                          | 53 Q 1/3 MED AB PEC FEF                                                                | 150 Q DIF ABONO DE FERI.                                                    | 611Q ADIANTAMENTO D                                           |  |  |
| Adicionais de Abono Q                                                   | <u> </u>                                                                               | <u> </u>                                                                    | <u> </u>                                                      |  |  |
| 1/3 de Adicionais de Abono 🔍                                            | <u> </u>                                                                               | <u> </u>                                                                    | <u>्</u>                                                      |  |  |
| Adiantamento Abono Q                                                    | <u> </u>                                                                               | <u> </u>                                                                    | Q                                                             |  |  |
|                                                                         |                                                                                        |                                                                             |                                                               |  |  |
| Confirmar                                                               | ⊘ Ca <u>n</u> celar                                                                    | Limpar 🚺 Exc                                                                | luir                                                          |  |  |

# Aba: Diversos

| G FLP - Tabela de Integração de Féria          | 15                            |                     |                                          |                |                                                                     | ×                                                             |
|------------------------------------------------|-------------------------------|---------------------|------------------------------------------|----------------|---------------------------------------------------------------------|---------------------------------------------------------------|
| Saída Duplica 🗔                                |                               |                     |                                          |                |                                                                     |                                                               |
| Empresa                                        |                               |                     | Filial                                   |                |                                                                     |                                                               |
|                                                |                               |                     |                                          |                |                                                                     |                                                               |
|                                                |                               | Europhan            | ann internette des                       | Fuer           |                                                                     |                                                               |
| Eventos para integraçã<br>referentes ao mês da | ão dos valores<br>competência | valores<br>seguinte | referentes ao mês<br>e ao da competência | dos            | tos para a integração<br>valores referentes a<br>diferença salarial | Eventos para envio de<br>adiantamento de Férias<br>no eSocial |
| Base de INSS 908                               | Q BASE DE INSS DE FE          | 908                 | 🔍 🗛 BASE DE INSS DE FE                   | <u> </u>       | ٩                                                                   | 612Q ADIANTAMENTO D                                           |
| INSS 264                                       | Q INSS S Ferias               | 264                 | Q INSS S Ferias                          |                | ۹ 🗌                                                                 | 613Q ADIANTAMENTO D                                           |
| Base de IRF 914                                | Q BASE IRRF DE FERIA          |                     | ۹ 🕅                                      |                | ۹ 🛛                                                                 | 614_ Q ADIANTAMENTO D                                         |
| IRF 226                                        | Q IRRF S FERIAS               |                     | ۹ 🕅                                      |                | ۹ 🗌                                                                 | 615_ Q ADIANTAMENTO D                                         |
| Descontos Variáveis 270                        | Q SANTANDER CONSI             |                     | ۹ 🕅                                      |                | ۹ 🗌                                                                 | 616Q ADIANTAMENTO D                                           |
| Descontos Automáticos                          | ۹ 🗌                           |                     | ۹ [                                      |                | ۹ 🗌                                                                 | <u>م</u>                                                      |
| Proventos Variáveis                            | ۹ 🗌                           |                     | ۹ [                                      |                | ۹ 🗌                                                                 | <u>م</u>                                                      |
| Proventos Automáticos                          | ۹ 🗌                           |                     | ۹ [                                      |                | ۹ 🗌                                                                 | <u>م</u>                                                      |
| 1/3 de Proventos Automáticos                   | ۹ 🗌                           |                     | ۹ 🕅                                      |                | ۹ 🗌                                                                 | <u>م</u>                                                      |
| Valor Líquido 225                              | Q LIQUIDO DE FERIAS           | 225                 | Q LIQUIDO DE FERIAS                      |                | ٩                                                                   | 617Q ADIANTAMENTO D                                           |
|                                                | onfirmar                      | 🔗 Ca <u>n</u> cela  | r 🦉                                      | <u>L</u> impar |                                                                     |                                                               |

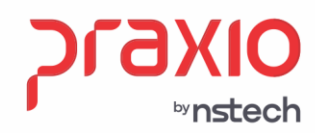

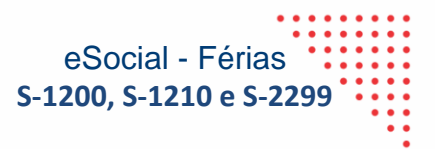

#### Aba: Envios para o eSocial

Nesta nova aba é necessário associar os eventos que não estão na tabela de férias:

#### **Exemplos:**

Insalubridade Férias, Periculosidade Férias, Mensalidades descontadas em Férias, Salário Família, Pensão, caso use dois eventos diferentes para quem tem dois ou mais pensionistas e Gratificações de Férias, dentre outros.

Assim cada evento que for associado dos exemplos citados é necessário adicionar o evento novo criado, como o exemplo nas abas anteriores de Férias, Abono e Diversos.

Para isso basta associar o **Evento Origem** e realizar o <u>de/para</u> o **Evento eSocial** e clicar no **Adicionar**. Após conferir todos os eventos necessários basta **Confirmar** na tela, para assim gravar a informação.

| m                                          | presa      |                     |                     | Filial                 |                       |
|--------------------------------------------|------------|---------------------|---------------------|------------------------|-----------------------|
| 01                                         |            |                     | <b>v</b>            | 001                    |                       |
| érias Abono Diversos Evento para o eSocial |            |                     |                     |                        |                       |
| ve                                         | nto Origer | n                   | Evento eSocial      | l                      |                       |
|                                            | <b></b>    |                     | <u> </u>            |                        | 🔷 Adicionar 🚺 Exclu   |
| ·                                          | Evento     | Descrição           | Evento eSocial      | Descrição              |                       |
| Ì                                          | 134        | FERIAS EM DOBRO     | 1344                | ADT FERI DOBRO ESOCIAL |                       |
| 1                                          | 135        | 1/3 FERIAS EM DOBRO | 1355                | ADTO 1/3 DOBRO ESOCIAL |                       |
| 1                                          | 219        | CONT SOCIAL         | 2190                | ADT CON SOCIAL ESOCIAL |                       |
| 1                                          | 236        | MENSALIDADE         | 2360                | ADTO MENSALID ESOCIAL  |                       |
| 1                                          | 254        | MENS. GREMIO        | 2540                | ADTO MENS GREMIO ESOCI |                       |
| 1                                          | 1234       | SEGUNDA PENSIONISTA | 12344               | ADT PENSÃO DOIS ESOCIA |                       |
|                                            |            |                     |                     |                        |                       |
|                                            |            | Confirmar           | O Ca <u>n</u> celar | <u> </u>               | <b><u>Excluir</u></b> |

7 praxio.com.br

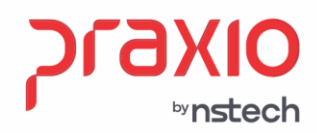

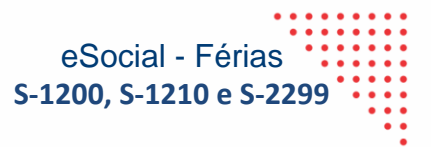

#### Criação dos Eventos

A numeração será de acordo com a sequência disponível na base, e não tem uma nomenclatura padrão para cada evento.

**IMPORTANTE**: Os novos eventos criados serão somente para envio ao eSocial, não tendo nenhum cálculo ou impacto na rotina de folha de pagamento, não serão demonstrados nos históricos financeiros, ou relatório referente a folha de pagamento.

Menu: Cadastro -> Eventos -> Cadastros de Eventos

O tipo de evento deverá ser o mesmo do evento que está na aba '*Eventos para integração* dos valores referentes ao mês competência', conforme exemplo abaixo:

Aba: Cadastro

| G FLP - Cadastro de Eventos                                                | G FLP - Cadastro de Eventos                                                       |
|----------------------------------------------------------------------------|-----------------------------------------------------------------------------------|
|                                                                            | Saida                                                                             |
|                                                                            | Cadastro Conference Text Lancia Lancia Unifica e Valifonia LaformacText Conial    |
| Configurações Legais   Autoriza Usuários a Variaveis   Informações eSocial | Zadasto Conigurações Legais   Autoriza Osuarios a Variaveis   Informações esocial |
| Código Descrição                                                           | Código Descrição                                                                  |
| 13Q FERIAS GUZADAS                                                         | 1600_ Q JADIANTAMENTO DE FERIAS                                                   |
| Descrição completa                                                         | Descrição completa                                                                |
| FERIAS GOZADAS                                                             | ADIANTAMENTU DE FERIAS                                                            |
| C Laforanting (Calumation Colored Day)                                     | Fipo de evento                                                                    |
| Provento     Informativo (Coluna Desc.)     Columa Desc.)                  | C Informativo (Coluna Desc.)                                                      |
| C Desconto                                                                 | C Pase                                                                            |
| > Dase                                                                     | Anenas nava Diritanão                                                             |
| Rotina Acréscimo Valor Min. Valor Máx.                                     | Rotina Acréscimo Valor Min. Valor Máx.                                            |
| 03 · Valor 100,000000 0,000000 0,000000                                    | 03 - Valor 100,000000 0,000000 0,000000                                           |
| Bases Disponíveis Bases Autorizadas                                        | Bases Disponiveis Bases Autorizadas                                               |
| 02 Salario auxiliar 1<br>03 Salario auxiliar 2 + 01 Salario atual          | 03 Salario auxiliar 1  Somar > + 01 Salario atual                                 |
| 04 Salario auxiliar 3 Subtrair >                                           | 04 Salario auxiliar 3 Subtrair >                                                  |
| 05 Salario auxiliar 4                                                      | 05 Salario auxiliar 5                                                             |
| 07 Salario auxiliar 6                                                      | 07 Salario auxiliar 6                                                             |
| 08 Salario anterior v << <u>I</u> odos                                     | 08 Salario anterior v << <u>I</u> odos                                            |
| Base Auxiliar                                                              | Base Auxiliar                                                                     |
|                                                                            |                                                                                   |
| Tabela progressiva                                                         | Tabela progressiva                                                                |
|                                                                            |                                                                                   |
| Imprimir valor na referência (evento de rotina Valor)                      | Imprimir valor na referência (evento de rotina Valor)                             |
| Código evento interno                                                      | Código evento interno                                                             |
| 200 Q Ferias vencidas                                                      |                                                                                   |
| 🔂 Gravar 🥜 Cancelar 🔮 Limpar 🚺 Excluir                                     | 🔓 Gravar 🖉 Cancelar 🔮 Limpar 🚺 Excluir                                            |

Aba: **Configurações legais** não terá incidências de folha e a integração de férias, marcar '*integrar conforme tabela de integração*'.

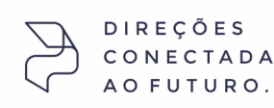

SP +55 (11) 5018-2525 | MG +55 (31) 2533-5050 | RS +55 (51) 3066-0011 | RJ +55 (21) 3525-2929

**OIXEIC** 

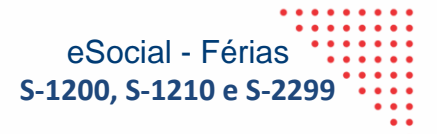

| G FLP - Cadastro de Eventos ×                          |                                                                               |  |  |  |  |
|--------------------------------------------------------|-------------------------------------------------------------------------------|--|--|--|--|
| Saida 🗔                                                |                                                                               |  |  |  |  |
| Cadastro Configurações Legais Autoriza Usu             | ários a Variáveis   Informações eSocial                                       |  |  |  |  |
| Incidências nas bases de cálculos                      | Outros                                                                        |  |  |  |  |
| I.N.S.S.                                               | Deve compor o líquido     Eolha complementar                                  |  |  |  |  |
| LR.F.                                                  | Código do Úrgão Gestor                                                        |  |  |  |  |
| 🗖 F.G.T.S.                                             |                                                                               |  |  |  |  |
| I.N.S.S. de férias                                     | Percentual de Transferência<br>0,00                                           |  |  |  |  |
| I.R.F. de férias                                       | Coluna do Salário Contribuição                                                |  |  |  |  |
| Redutores das bases de cálculos                        | Quantidade de meses anterior à competência para montagem da<br>base salarial. |  |  |  |  |
| LB.F.                                                  | Bubrica Salarial - HomolooNet                                                 |  |  |  |  |
| F.G.T.S.                                               |                                                                               |  |  |  |  |
| Impressão                                              | Integração de Férias                                                          |  |  |  |  |
| Imprimir nos recibos                                   | C No mês (próprio evento)                                                     |  |  |  |  |
| Imprimir descrição completa                            | C Nomês Seguinte (próprio evento)                                             |  |  |  |  |
| Não recalcula o valor se<br>originado de variáveis em: | No mês e mês seguinte (próprio evento)                                        |  |  |  |  |
| 🗖 Férias 🥅 Quitação 🥅 Recibos                          | <ul> <li>Integrar conforme Tabela de Integração</li> </ul>                    |  |  |  |  |
| 🔂 Gravar 🤗 Car                                         | ncelar 🚺 Excluir                                                              |  |  |  |  |

#### Aba: Informações eSocial:

- A Rubrica do eSocial, será a mesma já utilizada no evento de férias, neste caso a 1020
- ✓ As incidências de INSS, FGTS e Contribuição Sindical será sempre 00
- ✓ A Tributação de IRRF, será a mesma já utilizada no evento de férias, neste caso a 13

|                      | DIDECÕES   |
|----------------------|------------|
|                      | DIREÇÜES   |
| رکے                  | CONECTADAS |
| $\label{eq:started}$ | AO FUTURO. |
|                      |            |

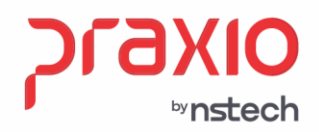

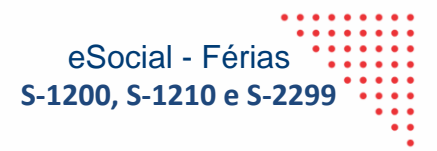

# Exemplo da Configuração de um evento de Ferias:

# Evento de Férias já existente

#### Evento novo

| G FLP - Cadastro de Eventos X                                                                       | G FLP - Cadastro de Eventos X                                                                       |
|----------------------------------------------------------------------------------------------------|----------------------------------------------------------------------------------------------------|
| Saida 📮                                                                                             | Saida 🗔                                                                                             |
| Cadastro Configurações Legais Autoriza Usuários a Variáveis Informações eSocial                     | Cadastro Configurações Legais Autoriza Usuários a Variáveis Informações eSocial                     |
| Rubrica Salarial - eSocial                                                                          | Rubrica Salarial - eSocial                                                                          |
| 1020 Q Férias                                                                                       | 1020 Q Férias                                                                                       |
| Incidência tributária da rubrica para a INSS Incidência tributária da rubrica para o IRRF           | Incidência tributária da rubrica para a INSS Incidência tributária da rubrica para o IRRF           |
| 11 Q Mensal 09_ Q Dutras verbas não consideradas como base                                          | 00 Q Não é base de cálculo 13_ Q Férias                                                             |
| Incidência tributária da rubrica para o FGTS Incidência tributária da rubrica Contribuição Sindical | Incidência tributária da rubrica para o FGTS Incidência tributária da rubrica Contribuição Sindical |
| 11 Q Base de Cálculo do FGTS 00 Q Não é base de cálculo                                             | 00 Q Não é Base de Cálculo do FGTS 00 Q Não é base de cálculo                                       |
| Observação                                                                                          | Observação                                                                                          |
| ^                                                                                                   |                                                                                                    |
|                                                                                                    |                                                                                                    |
|                                                                                                    |                                                                                                    |
|                                                                                                    |                                                                                                    |
|                                                                                                    |                                                                                                    |
| v                                                                                                   | v                                                                                                   |
| 🔲 Desativar evento                                                                                  | - ,<br>□ Desativar evento                                                                           |
| ☐ Atestado do Parecer SEI № 16120/2020/ME.                                                          | T Atestado do Parecer SEI № 16120/2020/ME.                                                          |
| 🗌 Apuração especial de IR                                                                           | Apuração especial de IR                                                                             |
|                                                                                                    |                                                                                                    |
|                                                                                                    |                                                                                                    |
|                                                                                                    |                                                                                                    |
|                                                                                                    |                                                                                                    |
|                                                                                                    |                                                                                                    |
| 🐻 Gravar 🤣 Cancelar 🌏 🛃 Limpar 🚺 Excluir                                                            | 🕞 Gravar 🔗 Cancelar 🔶 Limpar 👖 Excluir                                                              |
|                                                                                                    |                                                                                                    |

Importante: O evento de Férias que já existe passou teve a incidencia trocada de 13 para 09, pois o evento novo passa a ter a incidencia 13, como neste exemplo acima.

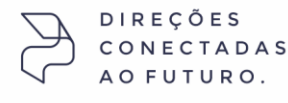

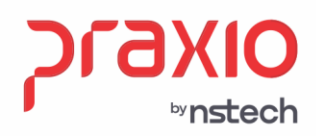

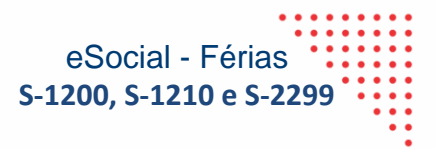

# Exemplo da Configuração de um evento de Base:

# Evento de Férias já existente

#### Evento novo

| G FLP - Cadastro de Eventos X                                                   | G FLP - Cadastro de Eventos X                                          |
|---------------------------------------------------------------------------------|------------------------------------------------------------------------|
| Saida 🗔                                                                         | Saida 📮                                                                |
| Cadastro Configurações Legais Autoriza Usuários a Variáveis Informações eSocial | Configurações Legais Autoriza Usuários a Variáveis Informações eSocial |
| Código Descrição                                                                | Código Descrição                                                       |
| 908Q BASE DE INSS DE FERIAS                                                     | 612Q_ADIANTAMENTO DE FÉRIAS                                            |
| Descrição completa                                                              | Descrição completa                                                     |
| BASE DE INSS DE FERIAS                                                          | ADIANTAMENTO DE FÉRIAS                                                 |
| Tipo de evento                                                                  | Tipo de evento                                                         |
| O Provento O Informativo (Coluna Desc.)                                         | C Provento C Informativo (Coluna Desc.)                                |
| Desconto C Informativo (Coluna Prov.)                                           | C Desconto C Informativo (Coluna Prov.)                                |
| · Base                                                                          | · Base                                                                 |
| Apenas para Digitação<br>Acréscimo Valor Min Valor Máy                          | Apenas para Digitação<br>Rotina Acréscimo Valor Min. Valor Máx.        |
|                                                                                 | ✓ 100,000000 0,000000                                                  |
| Bases Disponíveis Bases Autorizadas                                             | Bases Disponíveis Bases Autorizadas                                    |
| 01 Salario atual  Somar >                                                       | 01 Salario atual  O2 Salario atual O3 Somar >                          |
| 03 Salario auxiliar 2                                                           | 03 Salario auxiliar 2 Subtrair >                                       |
| 04 Salario auxiliar 3                                                           | 04 Salario auxiliar 3                                                  |
| 05 Salario auxiliar 4 < <u>Revoga</u>                                           | US Salario auxiliar 4 < <u>Kevoga</u>                                  |
| 07 Salario auxiliar 6 << <u>I</u> odos                                          | 07 Salario auxiliar 6 v << <u>T</u> odos                               |
| Base Auxiliar                                                                   | Base Auxiliar                                                          |
|                                                                                 |                                                                        |
| Tabela progressiva                                                              | Tabela progressiva                                                     |
| Q                                                                               |                                                                        |
| Imprimir valor na referência (evento de rotina Valor)                           | Imprimir valor na referência (evento de rotina Valor)                  |
| Código evento interno                                                           | Código evento interno                                                  |
| 54_ Q Base INSS sobre ferias                                                    |                                                                        |
|                                                                                 |                                                                        |
| 🔂 Gravar 🧭 Cancelar 🍼 Limpar 🚺 Excluir                                          | 🔂 Gravar 🧭 Cancelar 🍼 Limpar 🚺 Excluir                                 |

# Aba: Configurações Legais

| G FLP - Cadastro de Eventos X                                                                                                    | G FLP - Cadastro de Eventos X                                                                                                    |
|----------------------------------------------------------------------------------------------------|----------------------------------------------------------------------------------------------------|
| Saida 💭                                                                                                    | Saida 📮                                                                                                    |
| Cadastro Configurações Legais Autoriza Usuários a Variáveis   Informações eSocial                                                                                                    | Cadastro Configurações Legais Autoriza Usuários a Variáveis   Informações eSocial                                                                                                    |
| Incidências nas bases de cálculos INS.S. INS.S. IS. IS.S. de férias I.R.F. de férias Redutores das bases de cálculos Utros Utros Deve compor o líquido Folha complementar Código do Ôrgão Gestor Percentual de Transferência 0.00 Coluna do Salário Contribuição Quantidade de meses anterior à competência para montagem da | Incidências nas bases de cálculos I.N.S.S. I.R.F. F.G.T.S. F.G.T.S. I.N.S.S. de férias I.R.F. de férias Redutores das bases de cálculos Quantidade de meses anterior à competência para montagem da |
| LIN.S.S. Dase salarial.<br>U.R.F. OO<br>F.G.T.S. FIGURE Salarial - HomologNet                                                                                                    | I.N.S.S.     base salarial.       I.R.F.     00       F.G.T.S.     Rubrica Salarial - HomologNet                                                                                                    |
| Imprimir nos recibos       Integração de Férias         ✓ Imprimir descrição completa       C No mês (próprio evento)         C No mês Seguinte (próprio evento)                                                                                                    | Integração de Férias Integração de Férias Integração de Férias Integração de Férias Integração de Férias No mês (próprio evento) No mês Seguinte (próprio evento)                                   |
| Não recalcula o valor se originado de variáveis em:          No mês e mês seguinte (próprio evento)          Férias       Quitação       Recibos                                                                                                    | Não recalcula o valor se originado de variáveis em:          No mês e mês seguinte (próprio evento)          Férias       Quitação       Recibos                                                    |
| 🔓 Gravar 🖉 Cancelar 🔮 Limpar 🚺 Excluir                                                                                                    | 🔂 Gravar 🖉 Cancelar 🔮 Limpar 🚺 Excluir                                                                                                    |

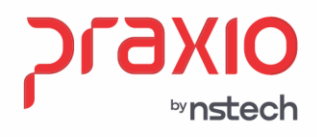

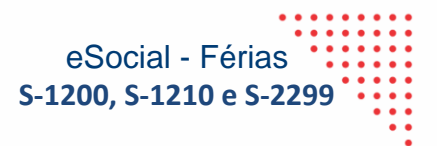

# Aba: Informação do eSocial Exemplo da Configuração de um evento de Base:

### Evento de Base já existente

# Evento novo

| G FLP - Cadastro de Eventos X                                                                       | G FLP - Cadastro de Eventos X                                                                       |
|----------------------------------------------------------------------------------------------------|----------------------------------------------------------------------------------------------------|
| Saida 🗔                                                                                             | Saida 🖵                                                                                             |
| Cadastro Configurações Legais Autoriza Usuários a Variáveis Informações eSocial                     | Cadastro Configurações Legais Autoriza Usuários a Variáveis Informações eSocial                     |
| Rubrica Salarial - eSocial                                                                          | Rubrica Salarial - eSocial                                                                          |
| 19901 Q Base de cálculo da contribuição previdenciária                                              | 9901 Q Base de cálculo da contribuição previdenciária                                               |
| Incidência tributária da rubrica para a INSS Incidência tributária da rubrica para o IRRF           | Incidência tributária da rubrica para a INSS Incidência tributária da rubrica para o IRRF           |
| UU Q Não é base de cálculo US Q Outras verbas não consideradas como base                            | 00 Q Não é base de cálculo 09_ Q Outras verbas não consideradas como base                           |
| Incidência tributária da rubrica para o FGTS Incidência tributária da rubrica Contribuição Sindical | Incidência tributária da rubrica para o FGTS Incidência tributária da rubrica Contribuição Sindical |
| 00 Q Não é Base de Cálculo do FGTS 00 Q Não é base de cálculo                                       | 00 🔍 Não é Base de Cálculo do FGTS 00 🔍 Não é base de cálculo                                       |
| Observação                                                                                          | Observação                                                                                          |
|                                                                                                    |                                                                                                    |
| C Desativar evento                                                                                  | Desativar evento                                                                                    |
| ☐ Atestado do Parecer SEI № 16120/2020/ME.                                                          | Atestado do Parecer SEI Nº 16120/2020/ME.                                                           |
| C Apuração especial de IR                                                                           | ☐ Apuração especial de IR                                                                           |
| 🔁 Gravar 🦉 Cancelar 🚺 Excluir                                                                       | 🔂 Gravar 🥜 Cancelar 🔮 Limpar 🚺 Excluir                                                              |

**Tabela de Integração** – Para cada evento na coluna "*Eventos para integração dos valores referentes ao mês competência*", será preciso criar um evento para a coluna '*Eventos para envio de Adiantamento de férias no eSocial.* 

Os eventos não poderão se repetir, conforme exemplo abaixo:

| Eventos para integraçã<br>referentes ao mês da | io dos valores<br>competência | E vent<br>valo  | os para integração dos<br>res referentes ao mês | Ever           | ntos para a integração<br>valores referentes a                                                                                               | Eve  | entos para envio de<br>liantamento de Férias |
|------------------------------------------------|-------------------------------|-----------------|-------------------------------------------------|----------------|----------------------------------------------------------------------------------------------------|------|----------------------------------------------|
| Férias 13                                      |                               | 13              | Q FERIAS GOZADAS                                | 147            | Q DIF DE FERIAS                                                                                                    | 600  |                                              |
| 1/3 de férias 23                               | Q 1/3 DE FERIAS               | 23              | Q 1/3 DE FERIAS                                 | 154            | Q DIF. 1/3 FERIAS                                                                                                    | 601  |                                              |
| Médias de férias 16                            | Q MEDIA S FERIAS              | 16              | Q MEDIA S FERIAS                                | 153            | Q DIF. MEDIAS DE FEF                                                                                                    | 602  |                                              |
| 1/3 de Médias de férias 121_                   | Q 1/3 MEDIA FERIAS            | 121_            | Q 1/3 MEDIA FERIAS                              |                | ٩                                                                                                    | 603  |                                              |
| Adicionais de férias                           | ۹                             |                 | ٩                                               |                | ۹                                                                                                    |      | ٩ 🗌                                          |
| 1/3 de Adicionais de férias                    | <u> </u>                      |                 | ۹                                               |                | ۹                                                                                                    |      | ٩                                            |
| Pensão 213                                     | Q PENSAD S FERIAS             |                 | ۹                                               |                | ۹                                                                                                    | 606  |                                              |
| Adiantamento 13ª 47                            | Q 13 SALARIO FERIAS           |                 | ۹                                               |                | ٩                                                                                                    | 607  |                                              |
| Licença Remunerada                             | <b>৹</b>                      |                 | ۹ 🗌                                             |                | ۹                                                                                                    |      | ۹ 🗌                                          |
| Desconto Médias de Coletivas                   | ۹                             |                 | ۹ 🗌                                             |                | ۹                                                                                                    |      | ۹ 🗌                                          |
| DIREÇÕES<br>CONECTADAS                         | onfirmar                      | ⊘ Ca <u>n</u> c | elar 🧶                                          | <u>L</u> impar | <u><u></u><u></u><u></u><u></u><u></u><u></u><u></u><u></u><u></u><u></u><u></u><u></u><u></u><u></u><u></u><u></u><u></u><u></u><u></u></u> | luir |                                              |

12 praxio.com.br

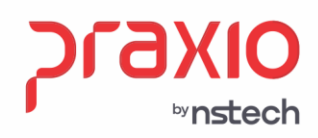

# Exemplo – Aba Férias

| G FLP - Tabela de Integração de Férias                                  |                                                                                        |                                                                             | X                                                             |  |  |  |
|-------------------------------------------------------------------------|----------------------------------------------------------------------------------------|-----------------------------------------------------------------------------|---------------------------------------------------------------|--|--|--|
| Saída Duplica 🗔                                                         |                                                                                        |                                                                             |                                                               |  |  |  |
| Empresa                                                                 | Filial                                                                                 |                                                                             |                                                               |  |  |  |
|                                                                         |                                                                                        |                                                                             |                                                               |  |  |  |
| Eérias Abono Diversos                                                   |                                                                                        |                                                                             |                                                               |  |  |  |
| Eventos para integração dos valores<br>referentes ao mês da competência | Eventos para integração dos<br>valores referentes ao mês<br>seguinte ao da competência | Eventos para a integração<br>dos valores referentes a<br>diferença salarial | Eventos para envio de<br>adiantamento de Férias<br>no eSocial |  |  |  |
| Férias 13 Q FERIAS GOZADAS                                              | 13 Q FERIAS GOZADAS                                                                    | 147 Q DIF DE FERIAS                                                         | 600Q ADIANTAMENTO D                                           |  |  |  |
| 1/3 de férias 23 Q 1/3 DE FERIAS                                        | 23 Q 1/3 DE FERIAS                                                                     | 154_ Q DIF. 1/3 FERIAS                                                      |                                                               |  |  |  |
| Médias de férias 16 Q MEDIA S FERIAS                                    | 16 Q MEDIA S FERIAS                                                                    | 153 Q DIF. MEDIAS DE FEF                                                    | 602Q ADIANTAMENTO D                                           |  |  |  |
| 1/3 de Médias de férias 121Q 1/3 MEDIA FERIAS                           | 121_ Q 1/3 MEDIA FERIAS                                                                | <u> </u>                                                                    |                                                               |  |  |  |
| Adicionais de férias Q                                                  | <u> </u>                                                                               | <u> </u>                                                                    | <u> </u>                                                      |  |  |  |
| 1/3 de Adicionais de férias Q                                           | <u> </u>                                                                               | <u> </u>                                                                    | <u></u> م                                                     |  |  |  |
| Pensão 213 Q PENSAO S FERIAS                                            | <u> </u>                                                                               | <u> </u>                                                                    | 606Q ADIANTAMENTO D                                           |  |  |  |
| Adiantamento 13ª 47 Q 13 SALARIO FERIAS                                 | <u></u> α                                                                              | <u> </u>                                                                    | 607_ Q ADIANTAMENTO D                                         |  |  |  |
| Licença Remunerada 📃 🔍                                                  | <u></u>                                                                                | <u> </u>                                                                    | <u> </u>                                                      |  |  |  |
| Desconto Médias de Coletivas Q                                          | <u>م</u>                                                                               | <u>ि</u> २                                                                  | <u> </u>                                                      |  |  |  |
| Confirmar                                                               | Confirmar Cancelar Excluir                                                             |                                                                             |                                                               |  |  |  |

Importante: O evento 23 de 1/3 de Férias que já existe passou a ter a incidencia trocada de 13 para 09, pois o evento novo 601 passa a ter a incidencia 13, como neste exemplo.

#### Aba: Informação do eSocial Exemplo da Configuração de um evento de Base:

Evento de 1/3 Férias já existente

AO FUTURO

Evento novo

|                                                                                                    |   | Enn olive the s                                             | L olaboradores atastados                             |
|----------------------------------------------------------------------------------------------------|---|-------------------------------------------------------------|------------------------------------------------------|
| FLP - Cadastro de Eventos                                                                          | X | G FLP - Cadastro de Eventos                                 |                                                      |
| ida 🖵                                                                                              | 1 | Saida 📮                                                     |                                                      |
| adastro Configurações Legais Autoriza Usuários a Variáveis Informações eSocial                     |   | Cadastro Configurações Legais Autoriza Usuários a Variáveis | Informações eSocial                                  |
| Rubrica Salarial - eSocial                                                                         |   | Rubrica Salarial - eSocial                                  |                                                      |
| 1020 🔍 Férias 🥠                                                                                    |   | 1020 Q Férias                                               | <u>i</u>                                             |
| ncidência tributária da rubrica para a INSS Incidência tributária da rubrica para o IRRF           | 1 | Incidência tributária da rubrica para a INSS                | cidência tributária da rubrica para o IRRF           |
| 11 Q Mensal 09_ Q Outras verbas não consideradas como base                                         |   | 00 Q Não é base de cálculo                                  | 3 <mark></mark> Q Férias                             |
| ncidência tributária da rubrica para o FGTS Incidência tributária da rubrica Contribuição Sindical | 1 | Incidência tributária da rubrica para o FGTS                | cidência tributária da rubrica Contribuição Sindical |
| 11 Q Base de Cálculo do FGTS 00 Q Não é base de cálculo                                            | 1 | 00 Q Não é Base de Cálculo do FGTS 00                       | ) 🔍 Não é base de cálculo                            |
| Ibservação                                                                                         |   | Observação                                                  |                                                      |

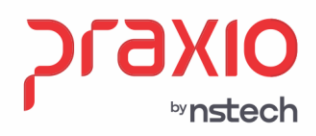

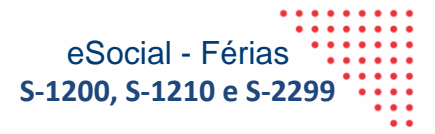

# Exemplo – Aba Abono

| G FLP - Tabela de Integração de Férias             |                          |                               |                                                                      |                                                                             | ×                                                             |  |  |
|----------------------------------------------------|--------------------------|-------------------------------|----------------------------------------------------------------------|-----------------------------------------------------------------------------|---------------------------------------------------------------|--|--|
| Saída Duplica 🗔                                    |                          |                               |                                                                      |                                                                             |                                                               |  |  |
| Empresa                                            |                          |                               | Filial                                                               |                                                                             |                                                               |  |  |
| 001                                                |                          |                               | · 001                                                                |                                                                             | ×                                                             |  |  |
| <u>Eérias</u> <u>Abono</u> <u>D</u> iversos        |                          |                               |                                                                      |                                                                             |                                                               |  |  |
| Eventos para integração<br>referentes ao mês da co | dos valores<br>mpetência | Eventos<br>valore:<br>seguint | s para integração dos<br>s referentes ao mês<br>se ao da competência | Eventos para a integração<br>dos valores referentes a<br>diferença salarial | Eventos para envio de<br>adiantamento de Férias<br>no eSocial |  |  |
| Abono 27 C                                         | ABONO PEC. DE FEF        | 27                            | Q ABONO PEC. DE FEF                                                  | 150_ Q DIF ABONO DE FERI.                                                   | 608_ Q ADIANTAMENTO D                                         |  |  |
| 1/3 de Abono 28 O                                  | 1/3 AB PEC DE FERI.      | 28                            | Q 1/3 AB PEC DE FERI.                                                | 150_ Q DIF ABONO DE FERI.                                                   | 609 Q ADIANTAMENTO D                                          |  |  |
| Médias de Abono 52                                 | MEDIA DE AB PEC FI       | 52                            | Q MEDIA DE AB PEC FI                                                 | 150_ Q DIF ABONO DE FERI.                                                   | 610 Q ADIANTAMENTO D                                          |  |  |
| 1/3 de Médias de Abono 53 O                        | 1/3 MED AB PEC FEF       | 53                            | Q 1/3 MED AB PEC FEF                                                 | 150 Q DIF ABONO DE FERI.                                                    | 611_ Q ADIANTAMENTO D                                         |  |  |
| Adicionais de Abono O                              |                          |                               | ۹ 🗖                                                                  | <u> </u>                                                                    | <u> </u>                                                      |  |  |
| 1/3 de Adicionais de Abono                         |                          |                               | ۹                                                                    | <u> </u>                                                                    | <u></u>                                                       |  |  |
| Adiantamento Abono                                 |                          |                               | ۹ 🕅                                                                  | <u> </u>                                                                    | <u> </u>                                                      |  |  |
|                                                    |                          |                               |                                                                      |                                                                             |                                                               |  |  |
| Con                                                | firmar                   | 🔗 Cancel                      | ar 💽                                                                 |                                                                             | luir                                                          |  |  |

Importante: O evento 52 de Abono Férias que já existe passou a ter a incidencia trocada de 75 para 09, pois o evento novo 601 passa a ter a incidencia 75, como neste exemplo.

# Aba: Informação do eSocial Exemplo da Configuração de um evento de Abono Pecuniário:

# Evento de Abono Pecuniário já existente

DIREÇÕES CONECTADAS AO FUTURO.

# Evento novo

| G FLP - Cadastro de Eventos X                                                                                                    | G FLP - Cadastro de Eventos X                                                                                                    |
|----------------------------------------------------------------------------------------------------|----------------------------------------------------------------------------------------------------|
| Saida 📮<br>Cadastro   Configurações Legais   Autoriza Usuários a Variáveis   Informações eSocial                                                                                                    | Saida 🖵<br>Cadastro Configurações Legais Autoriza Usuários a Variáveis Informações eSocial                                                                                                    |
| Rubrica Salarial - eSocial                                                                                                    | Rubrica Salarial - eSocial                                                                                                    |
| Incidência tributária da rubrica para a INSS Incidência tributária da rubrica para o IRRF 00 Q Não é base de cálculo 9_ Q Verba transitada pela folha de pagto de natur                                                     | Incidência tributária da rubrica para a INSS Incidência tributária da rubrica para o IRRF 00 Q Não é base de cálculo 75_ Q Abono pecuniário                                                                         |
| Incidência tributária da rubrica para o FGTS         Incidência tributária da rubrica Contribuição Sindical           00         Q         Não é Base de Cálculo do FGTS         00         Q         Não é base de cálculo | Incidência tributária da rubrica para o FGTS Incidência tributária da rubrica Contribuição Sindical           00         Q         Não é Base de Cálculo do FGTS         00         Q         Não é base de cálculo |
| Observação                                                                                                    | Observação                                                                                                    |

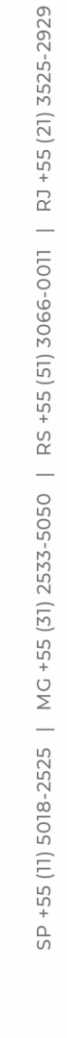

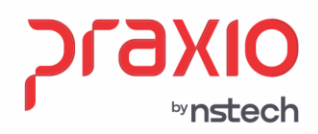

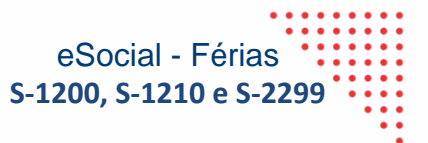

#### Incidências de IR – Eventos de Férias

Para os **eventos de férias**, da aba "Eventos para integração dos valores referentes ao mês competência", **todos deverão ter as incidências de IR alterados para 09**, <u>as incidências de INSS, FGTS e Contribuição Sindical não deverá ter alterações</u>, nestes eventos.

**IMPORTANTE**: Todos os eventos de férias, deverão ter a incidência de IR alterada para 09, inclusive os de base, líquidos e descontos.

# Encerramento / Envio ao eSocial

Após realizar a integração das férias e quitação com a folha de pagamento, e efetuado o cálculo e conferência, deverá encerrar a competência no modulo de folha

Menu: Procedimentos Mensais – Encerramento Mensal

| G FLP - Encerramento mensal                  |                                                                       | X                  |
|----------------------------------------------|-----------------------------------------------------------------------|--------------------|
| Saída 🔲                                      |                                                                       |                    |
| Empresa                                      |                                                                       | Competência        |
| 001                                          |                                                                       | <u> </u>           |
| Fipo Folha     Pagamento     Décimo terceiro | <ul> <li>Folha Complementar</li> <li>Quitação Complementar</li> </ul> | C PLB<br>C Todos   |
| Filiais cadastradas                          |                                                                       | Filiais associadas |
| 002                                          | <u>A</u> grupa >                                                      |                    |
|                                              | Agr. <u>T</u> odos >>                                                 |                    |
|                                              | < <u>R</u> evoga                                                      |                    |
|                                              | << Rev. Todos                                                         |                    |
|                                              | Confirma                                                              |                    |

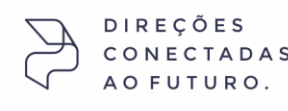

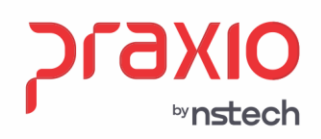

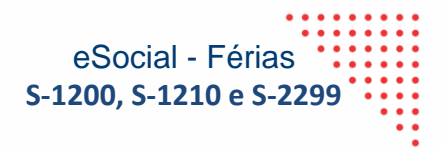

O encerramento do eSocial deverá ser realizado uma tabela por vez.

Menu: Procedimentos Mensais – Encerramento Mensal (eSocial)

| 2 FLP - Encerramento Mensal (eSocial)                                                   |             |                    |         | 0      |          |      |        |               |                | _ × `                |
|-----------------------------------------------------------------------------------------|-------------|--------------------|---------|--------|----------|------|--------|---------------|----------------|----------------------|
| 🖻 📖 Q, - 🌆                                                                              |             |                    |         |        |          |      |        |               |                |                      |
| Filtros «                                                                               |             |                    |         |        |          |      |        |               |                | Base de conhecimento |
| Tabala                                                                                  | Selecionado | Tipo               | Empresa | Filial | Código   | N    | Número | Nome          | Cpf            | Situação             |
| C 1200 - Remineración do Trabalhador vinci lado ao Regime Ceral de Drevidiónia Social - |             |                    |         |        |          |      |        |               |                |                      |
| Competância Tipo Ambiente                                                               | 1           | Funcionário        | 1       | 1      |          | 1225 | 001318 | BATISTA       | 196.539.391-68 | A - Ativo            |
| 1 - Producão                                                                            | 1           | Funcionário        | 1       | 1      |          | 1907 | 012075 | SILVA         | 971.196.091-49 | A - Ativo            |
|                                                                                         | 10          | Funcionário        | 1       | 1      |          | 3106 | 012846 | BUENO         | 539.353.971-04 | A - Ativo            |
|                                                                                         |             |                    |         |        |          |      |        |               |                |                      |
|                                                                                         |             |                    |         |        |          |      |        |               |                |                      |
| Empresa / Hial                                                                          |             |                    |         |        |          |      |        |               |                |                      |
| Associar 🐨 😰                                                                            |             |                    |         |        |          |      |        |               |                |                      |
| Código Empresa A Código Filial Descrição Filial                                         |             |                    |         |        |          |      |        |               |                |                      |
|                                                                                         |             |                    |         |        |          |      |        |               |                |                      |
| 1 2                                                                                     |             |                    |         |        |          |      |        |               |                |                      |
| 1 5                                                                                     |             |                    |         |        |          |      |        |               |                |                      |
| / 1                                                                                     |             |                    |         |        |          |      |        |               |                |                      |
| 5                                                                                       |             |                    |         |        |          |      |        |               |                | ć                    |
|                                                                                         |             |                    |         |        |          |      |        |               |                |                      |
| 100 00 0 1 de 3 > >> >> 00 0                                                            |             |                    |         |        |          |      |        |               |                |                      |
| Desassociar 📮 🛃                                                                         |             |                    |         |        |          |      |        |               |                |                      |
| Códico Empresa A Códico Filial Descrição Filial                                         |             |                    |         |        |          |      |        |               |                |                      |
|                                                                                         |             |                    |         |        |          |      |        |               |                |                      |
| 1 1                                                                                     |             |                    |         |        |          |      |        |               |                |                      |
|                                                                                         |             |                    |         |        |          |      |        |               |                |                      |
|                                                                                         |             |                    |         |        |          |      |        |               |                |                      |
|                                                                                         |             |                    |         |        |          |      |        |               |                |                      |
|                                                                                         |             |                    |         |        |          |      |        |               |                |                      |
| w w 4 141 2 10 m 4                                                                      |             |                    |         |        |          |      |        |               |                |                      |
|                                                                                         |             |                    |         |        |          |      |        |               |                |                      |
| Consultar                                                                               |             |                    |         |        |          |      |        |               |                |                      |
|                                                                                         |             |                    |         |        |          |      |        |               |                |                      |
| Q Filtros                                                                               |             | do 2 b 10 10 d     |         |        |          |      |        |               |                |                      |
|                                                                                         |             | loe 3 / / // III I |         |        |          | _    |        |               |                |                      |
| × .                                                                                     |             |                    |         |        | Processa | 1    |        | Cimpar Limpar |                |                      |
|                                                                                         |             |                    |         |        |          |      |        |               |                |                      |

Link do base de conhecimento com o manual de encerramento

https://bconhecimento.freshdesk.com/support/solutions/articles/43000040138-envio-da-folha-de-pagamentoencerramento-mensal

# Conferência de valores Globus X eSocial (XML / Cenários)

Análise de como será enviado os valores no XML das tabelas S-1200, S-1210 e S-2299 no caso de desligamento. Os envios ao eSocial será considerado a data de pagamento das férias e/ou da quitação.

1. Férias 30 dias – considerando a data de pagamento 19/05/2022, envio no XML na S-1200 e na S-1210.

|                                             |                           | Cit.d                                 | Regime Caiva                   | Email     |                                                  |                                        |                              | Bagim                                |
|---------------------------------------------|---------------------------|---------------------------------------|--------------------------------|-----------|--------------------------------------------------|----------------------------------------|------------------------------|--------------------------------------|
| Inpresa                                     |                           | 001                                   | regime Caixa                   | C mpres   | a                                                | + 1001                                 | 8                            | negim                                |
| uncionário                                  | Func                      | ăo.                                   | Competência                    | Funcio    | ann                                              | Funcão                                 |                              | Competência                          |
| 013126 Q                                    | 19                        | MOTORISTA ONIBUS                      | 31.705/2022 🗾 Q                | 013126    | ۹.                                               | 19 MO                                  | TORISTA ONIBUS               | 31/05/2022                           |
| Tipo de Férias<br>Férias                    | Gtde faltas Col           | etivas Licenca Data Aviso             | Data Recibo<br>2 19/05/2022 19 | r⊤ Cago   | elada Férias                                     | Qtde faltas Coletivas                  | Licenca Data Aviso           | Data Recibi<br>2 <u>13</u> 19/05/202 |
| atas Valores - Sintético tela 1   Valores - | Sintético tela 2   Valore | s - Sintético tela 3   Valores - Anal | itico                          | Datas     | Valores - Sintético tela <u>1</u>   Valores - Si | intético tela <u>2</u>   Valores - Sin | tético tela 3 Valores - Anal | Ricol                                |
| Período aquisitivo                          |                           | Período de gozo                       |                                | ▼ Ever    | to Descrição                                     | Valor                                  | Tipo                         | Incid. I.N.S.S.                      |
| Data início Data fim                        |                           | Data início Data fi                   | m Dias                         | ▶ 000     | 13 FERIAS GOZADAS                                | 2.400,33                               | B Férias                     | NÃO                                  |
| 01/08/2020 101/07/2021                      | B                         | 21/05/2022 19 19/06/                  | 2022 19 30                     | 000       | 23 1/3 DE FERIAS                                 | 800,11                                 | 1/3 Férias                   | NÃO                                  |
| Outros                                      |                           | Período de abono necuniário           |                                | 000       | 16 MEDIA S FERIAS                                | 386,95                                 | i Médias                     | NAO                                  |
| Data do pagamento Salário base util         | izado                     | Data início Data fin                  | Diat                           | 0 00      | 21 1/3 MEDIA FERIAS                              | 128,9                                  | 3 1/3 Médias                 | NAU                                  |
| 19/05/2022                                  |                           | 11 1 11                               | 30                             | 002       | 64 INSS S Fenas                                  | 356,43                                 | Valor INSS                   | NAU                                  |
| Periodo de apuração de médias               |                           | Solicitação                           |                                | 002       | 26 INHESTERIAS                                   | 143,13                                 | Valor IHF                    | NAU                                  |
| 08/2020 07/2021                             |                           | 11 3                                  |                                | 003       | 14 DACE IDDE DE CEDIAC                           | 3.710,3                                | Base de INSS                 | NÃO                                  |
| Land Land I                                 |                           | hanne 1                               |                                | 003       |                                                  | 3.333,3                                | Descentes Astemáticos        | NÃO                                  |
| Usuário que gerou esse histórico            |                           | Usuário que cancelou esse histór      | ico                            | 002       | 24 LIGUIDO DE EERIAS                             | 2177.5                                 | Líquido de Eérias            | NÃO                                  |
| Usuário Data                                | Hora                      | Usuário Data                          | Hora                           | 000       | 12 HOBAS EXTRAS 50                               | 148.2                                  | Total de Médias              | NÃO                                  |
|                                             | 13                        | 1 1//                                 | 15                             | 000       | 04 HS EXTRAS EXTR                                | 16.2                                   | Total de Médias              | NÃO                                  |
|                                             |                           | Molivo                                |                                | 000       | 06 ADIC NOTURNO                                  | 10.05                                  | i Total de Médias            | NÃO                                  |
|                                             |                           |                                       |                                | <         |                                                  |                                        |                              |                                      |
| Gerado por: Recibo de Férias                |                           |                                       |                                |           |                                                  |                                        |                              |                                      |
| tatus eSociat @ Critics @ Sucesso @         | Processamento 🙆           | Histórico eSocial                     |                                | Status es | Gociat @ Crítica @ Sucesso @ F                   | Processamento 📶 Histó                  | rico eSocial                 |                                      |
|                                             | <u></u>                   |                                       |                                |           |                                                  | Constant                               | A 12mm                       | R Cashie                             |
| G Gravar                                    | Cancelar                  | T Limpar                              | Excluir                        |           | o Gravar                                         | Cancelar                               | Timpar                       | U Excluir                            |

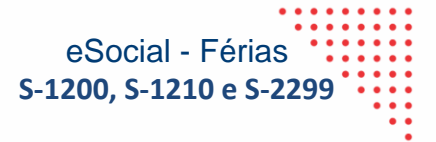

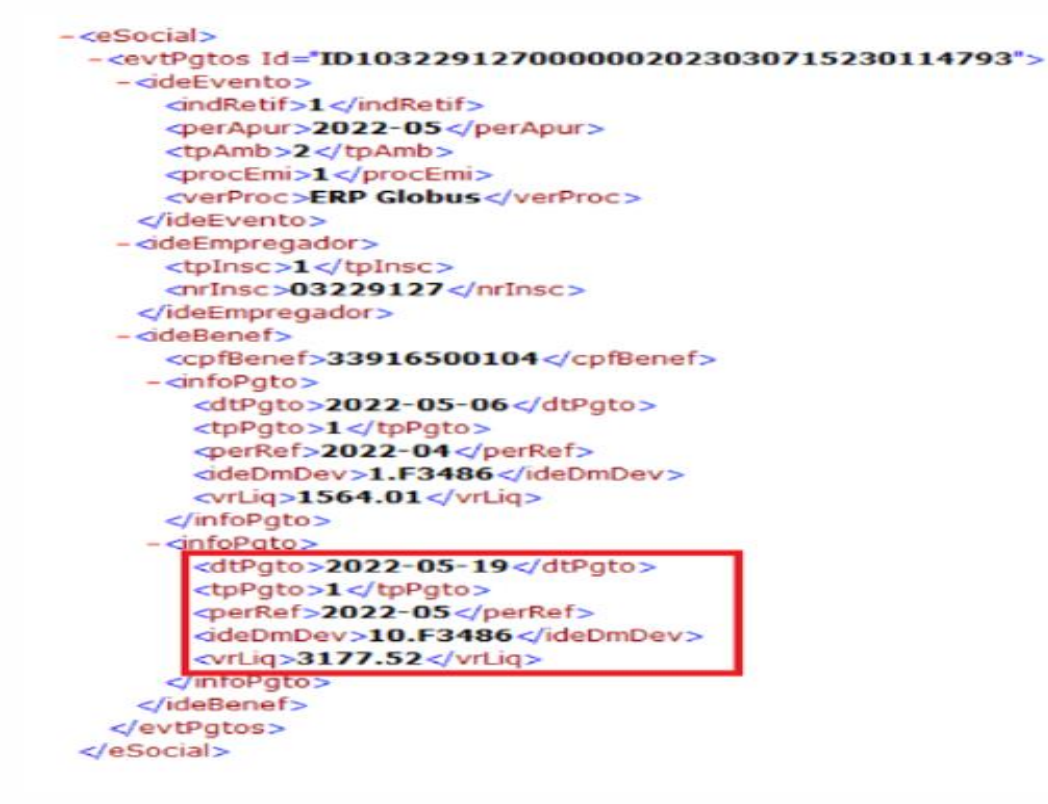

SP +55 (11) 5018-2525 | MG +55 (31) 2533-5050 | RS +55 (51) 3066-0011 | RJ +55 (21) 3525-2929

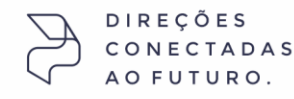

<sup>▶</sup>nstech

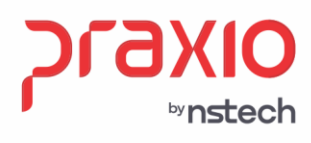

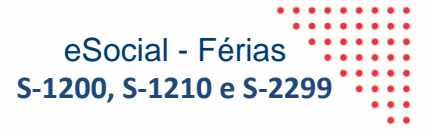

| sualização do arquivo XML (51200)                                                                            |  |
|----------------------------------------------------------------------------------------------------|--|
| cites Remun >                                                                                                |  |
| - create http://www.create.com/public/com/public/                                                            |  |
| <pre>cddrubt &gt;ufubroudububububububububububububububububububu</pre>                                         |  |
| atdPube 32, 22 alatdPubes                                                                                    |  |
| cycuraol 33.33 cyclaraol 3                                                                                   |  |
| cindánurla 0 / indánurla                                                                                     |  |
|                                                                                                    |  |
| citesRemun                                                                                                   |  |
| <pre>codBubrs 00100100000061500000001708</pre>                                                               |  |
| ddeTabBubrs N. z/ddTabBubrs                                                                                  |  |
| cateBubs 15.0 - (atdBubs)                                                                                    |  |
|                                                                                                    |  |
|                                                                                                    |  |
| Sindapunk V indepunk                                                                                         |  |
| + citansBerry in 2                                                                                           |  |
| - citansBemun                                                                                                |  |
| <pre><cod8ubrs001001000000061300000001703< cod8ubrs<="" pre=""></cod8ubrs001001000000061300000001703<></pre> |  |
| cideTabRuhr N / ideTabRuhr                                                                                   |  |
| <a href="https://citeBubics.com">citeBubics.com</a>                                                          |  |
| VrRubr>356.45                                                                                                |  |
| cindApurIR>0                                                                                                 |  |
|                                                                                                    |  |
| - <itensremun></itensremun>                                                                                  |  |
| <codrubr>00100100000006120000001792</codrubr>                                                                |  |
| <idetabrubr>N</idetabrubr>                                                                                   |  |
| <vrrubr>3716.37</vrrubr>                                                                                     |  |
| <indapurir>0</indapurir>                                                                                     |  |
|                                                                                                    |  |
| + <itensremun></itensremun>                                                                                  |  |
| + <itensremun></itensremun>                                                                                  |  |
| + <infoagnocivo></infoagnocivo>                                                                              |  |
|                                                                                                    |  |
|                                                                                                    |  |
|                                                                                                    |  |
|                                                                                                    |  |
|                                                                                                    |  |
| /e Paciala                                                                                                   |  |

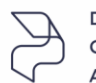

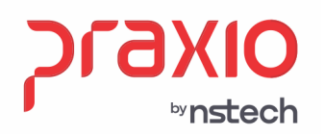

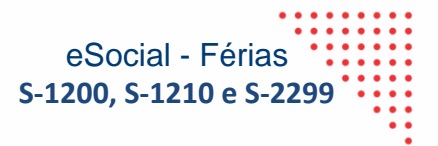

**2.** Férias 20 dias + 10dias de abono – considerando a data de pagamento 19/11/2021, envio no XML na S-1200 e S-1210.

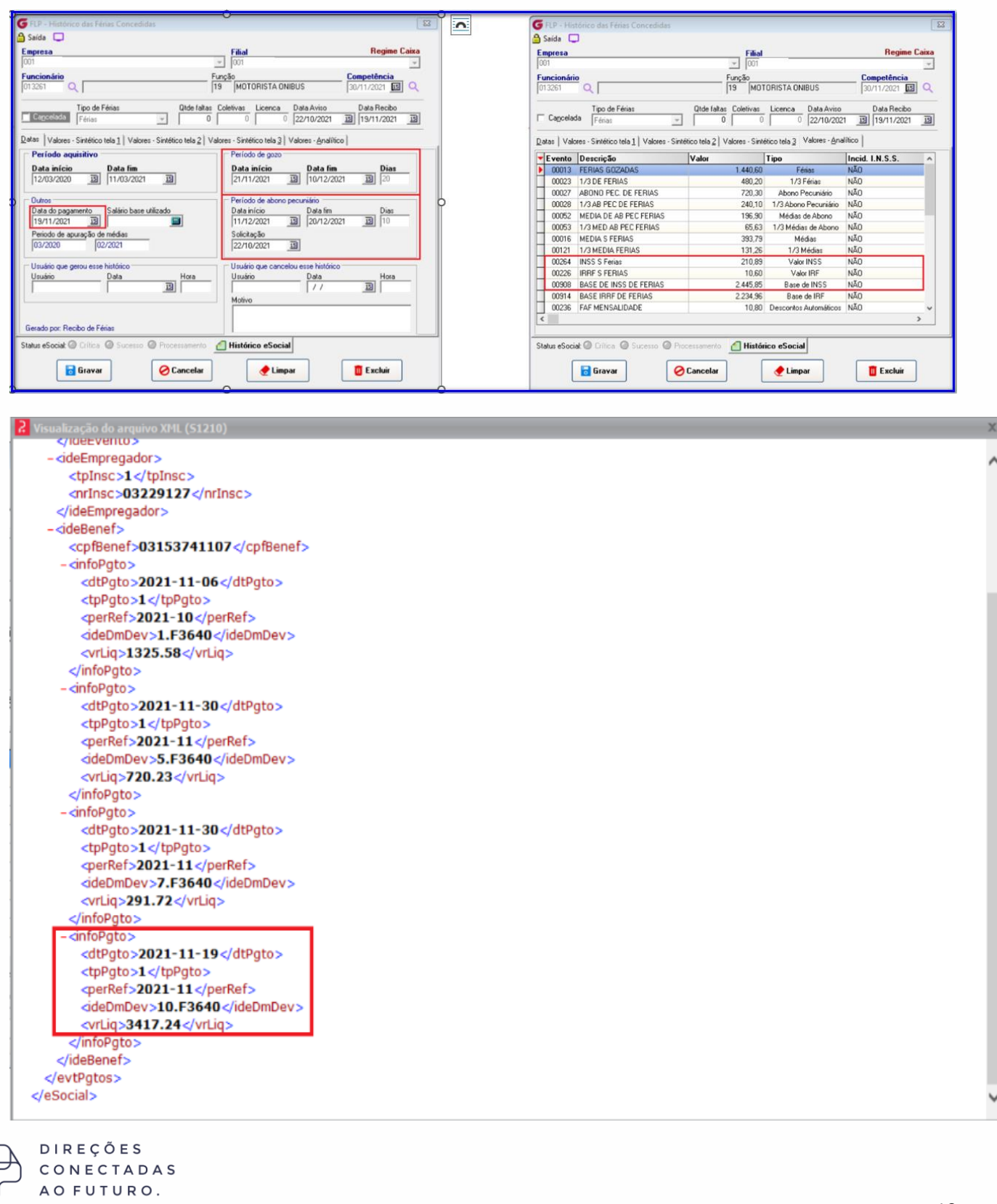

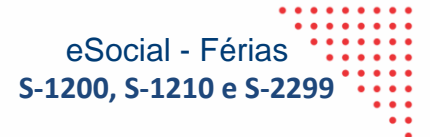

| 2 Visualização do arquivo XML (S1200)                    |  |
|----------------------------------------------------------|--|
| + <itensremun></itensremun>                              |  |
| + <itensremun></itensremun>                              |  |
| + <itensremun></itensremun>                              |  |
| + <itensremun></itensremun>                              |  |
| + <itensremun></itensremun>                              |  |
| - <itensremun></itensremun>                              |  |
| <codrubr>001001000000061500000001798</codrubr>           |  |
| <idetabrubr>N</idetabrubr>                               |  |
| <qtdrubr>7.5</qtdrubr>                                   |  |
| <vrrubr>10.6</vrrubr>                                    |  |
| <indapurir>0</indapurir>                                 |  |
|                                                          |  |
| + <itensremun></itensremun>                              |  |
| + <itensremun></itensremun>                              |  |
| - <itensremun></itensremun>                              |  |
| <codrubr>001001000000061300000001793</codrubr>           |  |
| <idetabrubr>N</idetabrubr>                               |  |
| <qtdrubr>12.0</qtdrubr>                                  |  |
| <vrrubr>210.89</vrrubr>                                  |  |
| <indapurir>0</indapurir>                                 |  |
|                                                          |  |
| - <itensremun></itensremun>                              |  |
| <codrubr>001001000000061200000001792</codrubr>           |  |
| <idetabrubr>N</idetabrubr>                               |  |
| <vrrubr>2445.85</vrrubr>                                 |  |
| <indapurir>0</indapurir>                                 |  |
|                                                          |  |
| - <itensremun></itensremun>                              |  |
| <codrubr>0010010000000061400000001794</codrubr>          |  |
| <idetabrubr>N</idetabrubr>                               |  |
| <vrrubr>2234.96</vrrubr>                                 |  |
| <indapurir>0</indapurir>                                 |  |
|                                                          |  |
| + <tensremun></tensremun>                                |  |
| - <tensremun></tensremun>                                |  |
| <pre><codrubr>00100100000009270000000031</codrubr></pre> |  |
|                                                          |  |
| VIRUDI>189.59 (VIRUDI>                                   |  |
|                                                          |  |

⊳vnstech

**3.** Férias 30 dias + Pensão – considerando a data de pagamento 01/02/2023, envio no XML na S-1200 e S-1210.

| Empresa                                                                                                    | Filial                                                                                                    | Regime Caixa                                                                          | Empresa<br>001                                                                                                    | Filial                                                                                                    | Regime Cai                                                                                                    |
|----------------------------------------------------------------------------------------------------|----------------------------------------------------------------------------------------------------|---------------------------------------------------------------------------------------|----------------------------------------------------------------------------------------------------|----------------------------------------------------------------------------------------------------|----------------------------------------------------------------------------------------------------|
| Funcionário<br>012075 Q                                                                                                    | Função<br>19 MOTORISTA ONIBUS                                                                                                    | Competência<br>28/02/2023 🛐 🔍                                                         | Funcionário       012075                                                                                                    | Função<br>[19  MOTORISTA ONIBUS                                                                                                    | Competência<br>28/02/2023 5                                                                                                    |
| Cancelada Tipo de Férias                                                                                                    | Otde failtas         Coletivas         Licenca         Data Av           0         0         0         04/01/2                                                                                                    | iso Data Recibo<br>2023 🔢 01/02/2023 🔢                                                | Cancelada Tipo de Férias                                                                                                    | Qtde faltas Coletivas Licenca Data Aviso 0 0 0 0 0 0 0 04/01/202                                                                                                    | Data Recibo<br>3 <u>3</u> 01/02/2023                                                                                                    |
| Datas Valores - Sintético tela 1 Valores - Sintétic                                                                                                    | co tela <u>2</u> Valores - Sintético tela <u>3</u> Valores -                                                                                                    | Analítico                                                                             | Datas   Valores - Sintético tela 1   Valores - Sintético                                                                                                    | o tela <u>2</u> Valores - Sintético tela <u>3</u> Valores - <u>A</u> na                                                                                                    | lítico                                                                                                    |
| Periodo aquisitivo<br>Data inicio<br>Data inicio<br>Data Micio<br>Data do pagamento<br>(Di /02/2023 III)<br>Periodo de apuação de médias<br>(08/2021 07/2022<br>Usuário que gerou esse histórico<br>Usuário<br>Data III                                                                                                    | Periodo de gozo           Data início         Da           [03/02/2023         [04]           Periodo de aboro pecuniário         Datá           [1 / / 3]         [7           Solicitação         [7           [1 / 3]         [7           Solicitação         [7           [1 / 3]         [7           Solicitação         [7           Usuário que cancelou este f         [10uinio]           Justicio         [7           Motivo         [7 | ta fim Dias<br>703/2023 13 30<br>5 fim Dias<br>7 33 0<br>istórico<br>a Hora<br>7 33 1 | V Evento         Descrição           0003         1/3 DE FERIAS           00254         INS S Ferias           00254         INS S Ferias           00264         INS S Ferias           00276         INRF S FERIAS           00308         BASE DE DE FERIAS           00213         PENSAD S FERIAS           00213         PENSAD S FERIAS           00214         MENS GREMOR           00234         LIQUIDO DE FERIAS           00324         LIQUIDO DE FERIAS           00327         VALOR DEDUCAO DEPIRRF | Valor         Topo           2007         Topo           20033         Férias           200737         Valor INS:           16.66         Valor INS:           3.20044         Base de IF           3.20045         Base de IF           407.73         Pensao           48.01         Descontos Auto           3.47.9         Decontos Auto           2405.82         Líquido de F           3.7318         Dedução com De | Inc.d. I.N.S.S.           NÃO           s         NÃO           s         NÃO           s         NÃO           s         NÃO           s         NÃO           S         NÃO           S         NÃO           NÃO         SS           NÃO         NÃO           NÃO         NÃO           NÁO         NÃO           MÁICO         NÃO           MÁICO         NÃO           MÁICO         NÃO |
| Gerado por: Recibo de Férias<br>Status eSociat () Crítica () Sucesso () Proce<br>Critica () Critica () Cr | ssamento Alistórico eSocial                                                                                                    | Excluir                                                                               | Status eSocial:  Critica  Sucesso  Process Gravar                                                                                                    | ssamento 🛃 Histórico eSocial                                                                                                    | Excluir                                                                                                    |

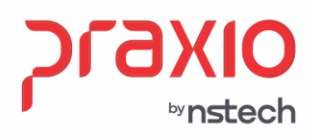

-<eSocial>

-<ideEvento>

Visualização do arquivo XML (S1210)

<indRetif>1</indRetif> <perApur>2023-02</perApur>

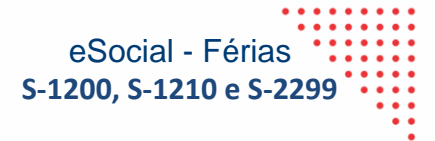

| <tpamb>2</tpamb>                              |  |
|-----------------------------------------------|--|
| <procemi>1</procemi>                          |  |
| <verproc>ERP Globus</verproc>                 |  |
|                                               |  |
| - <ideempregador></ideempregador>             |  |
| <tpinsc>1</tpinsc>                            |  |
| <pre><nrinsc>03229127</nrinsc></pre> /nrInsc> |  |
|                                               |  |
| - <idebenef></idebenef>                       |  |
| <cpfbenef>36719609149</cpfbenef>              |  |
| - <infopgto></infopgto>                       |  |
| <dtpgto>2023-02-06</dtpgto>                   |  |
| <tppgto>1</tppgto>                            |  |
| <perref>2023-01</perref>                      |  |
| <idedmdev>1.F1907</idedmdev>                  |  |
| <vrliq>1844.30</vrliq>                        |  |
|                                               |  |
| - <infopgto></infopgto>                       |  |
| <dtpgto>2023-02-01</dtpgto>                   |  |
| <tppgto>1</tppgto>                            |  |
| <perref>2023-02</perref>                      |  |
| <idedmdev>10.F1907</idedmdev>                 |  |
| <vrliq>2405.82</vrliq>                        |  |
|                                               |  |
|                                               |  |
|                                               |  |
|                                               |  |
|                                               |  |
|                                               |  |
|                                               |  |
| Visualização do arquivo XML (51200)           |  |
| <td></td>                                     |  |
| remarkettiutty                                |  |

-<evtPgtos Id="ID1032291270000002023031318014908017">

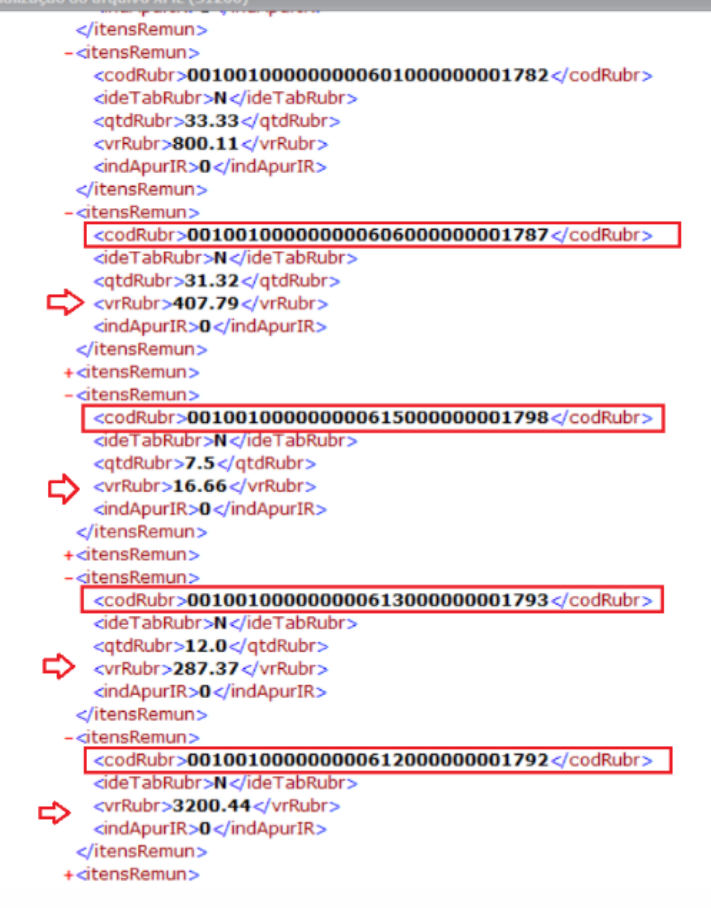

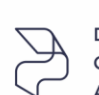

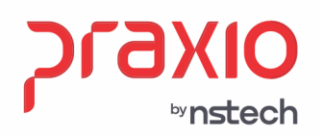

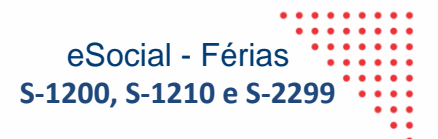

**4.** Férias + Quitação – considerando a data de pagamento 01/02/2023 no envio no XML S-1210, e considerando data de pagamento 02/03/2023 no envio na S-2299.

| State       Contraction       Contraction       Contraction       Contraction         State       Contraction       Contraction       Contraction       Contraction         State       Contraction       Contraction       Contraction       Contraction       Contraction         State       Contraction       Contraction                                                                                                    |                               |                                                                                                    | (_                                                                                                    |                                                                                                    | érias Concedidas                                                                                                 | G FLP - Histórico das FA                                                                                                    |
|----------------------------------------------------------------------------------------------------|-------------------------------|----------------------------------------------------------------------------------------------------|----------------------------------------------------------------------------------------------------|----------------------------------------------------------------------------------------------------|----------------------------------------------------------------------------------------------------|----------------------------------------------------------------------------------------------------|
| Part of the image of the image of the i                             | X                             | das                                                                                                    | G FLP - Histórico das Férias Concedidas                                                                                                   | <u>ل</u> ا                                                                                                    | chos concesnos                                                                                                   | 🔒 Saída 🗔                                                                                                    |
| Image: Construction of the second of the second of the                              | Regime Caixa                  | Filial Regim                                                                                                    | Empresa                                                                                                    | Filial Regime Caixa                                                                                                    |                                                                                                    | Empresa                                                                                                    |
|                                                                                                    | ¥                             | v 001                                                                                                    | 001                                                                                                    | j joon v                                                                                                    |                                                                                                    | [001                                                                                                    |
| Image: Section of Control (Section D) (Section D) (Section                              | 28/02/2023 📴 🔍                | Função Competência<br>19 MOTORISTA ONIBUS 28/02/2023                                                                                                    | Funcionário<br>012420 Q                                                                                                    | MOTORISTA ONIBUS                                                                                                    | 19                                                                                                    | 012420 Q                                                                                                    |
|                                                                                                    | Data Recibo<br>3 30/01/2023 3 | Utde faltas Coletivas Licenca Data Aviso Data Recibu<br>0 0 0 0 02/01/2023 3 3 30/01/202                                                                                                    | Tipo de Férias                                                                                                    | Licenca         Data Aviso         Data Recibo           0         0         02/01/2023         13         30/01/2023         13                                                                                                 | Férias Qtde faltas C                                                                                             | Cancelada Tipo de F                                                                                                    |
| Provide station       Provide station       Provide station         Provide station       Provide station       Provide station         Provide station       Provide station       Provide station <td< th=""><th></th><th>es - Sintético tela <u>2</u>   Valores - Sintético tela <u>3</u> <mark>  Valores - <u>A</u>nalítico</mark>  </th><th>Datas   Valores - Sintético tela 1   Valores - Sin</th><th>es - Sintético tela <u>3</u> Valores - <u>A</u>nalítico</th><th>.otela<u>1</u>   Valores - Sintéticotela<u>2</u>   Valo</th><th>Datas Valores - Sintético</th></td<>                                                                                                    |                               | es - Sintético tela <u>2</u>   Valores - Sintético tela <u>3</u> <mark>  Valores - <u>A</u>nalítico</mark>                                                                                                    | Datas   Valores - Sintético tela 1   Valores - Sin                                                                                        | es - Sintético tela <u>3</u> Valores - <u>A</u> nalítico                                                                                                    | .otela <u>1</u>   Valores - Sintéticotela <u>2</u>   Valo                                                        | Datas Valores - Sintético                                                                                                    |
| Image: Image:                             | .N.S.S. In ^                  | Valor Tipo Incid. I.N.S.S.                                                                                                    | Evento Descrição                                                                                                    | Período de gozo<br>Data início Data fim Dias                                                                                                    | Data fim                                                                                                    | Período aquisitivo -                                                                                                    |
| Image: According the standard of the standard of the standard o                             | N2<br>N2                      | 1.600,22 Férias NÃO<br>533.41 1/3 Férias NÃO                                                                                                    | 00013 FERIAS GOZADAS<br>00023 1/3 DE FERIAS                                                                                               | 01/02/2023 3 20/02/2023 3 20                                                                                                    | 19/10/2022                                                                                                    | 20/10/2021                                                                                                    |
| Image: State Land and the land and the land and the                              | N2                            | 800,11 Abono Pecuniário NÃO                                                                                                    | 00027 ABONO PEC. DE FERIAS                                                                                                    | Período de abono pecuniário                                                                                                    |                                                                                                    | Outros                                                                                                    |
| Windström       Windström                                                                                                    | N2<br>N2                      | 266,70 1/3 Abono Pecuniário NAO<br>S 462,78 Médias de Abono NÃO                                                                                                    | 00028 1/3 AB PEC DE FERIAS<br>00052 MEDIA DE AB PEC FERIAS                                                                                | Data início Data fim Dias                                                                                                    | Salário base utilizado                                                                                           | Data do pagamento                                                                                                    |
| Notice       Notice                                                                                                    | N2                            | 154,26 1/3 Médias de Abono NÃO                                                                                                    | 00053 1/3 MED AB PEC FERIAS                                                                                                    | Solicitação                                                                                                    | de médias                                                                                                    | Periodo de apuração de                                                                                                    |
| Under genoment balance       Index genoment balance       Index genoment balance         Under genoment balance       Index genoment balance       Index genoment balance         Under genoment balan                                                                                                    | N2 N2                         | 308,52 1/3 Médias NAU                                                                                                    | 0016 MEDIA S FERIAS<br>00121 1/3 MEDIA FERIAS                                                                                             | 02/01/2023 3                                                                                                    | 09/2022                                                                                                    | 10/2021 09                                                                                                    |
| Windledow       Windledow                                                                                                    | N2                            | 307,45 Valor INSS NÃO<br>75.90 Valor INS NÃO                                                                                                    | 00264 INSS S Ferias                                                                                                    | Usuário que cancelou esse histórico                                                                                                    | e histórico                                                                                                    | Usuário que gerou esse                                                                                                    |
| Name       Name         Back profile af faits frequencies       Name         State decode Oracle       Name         State decode Oracle       State decode Oracle         State decode Oracle       State decode Oracle         State decode Oracle       State decode Oracle         State decode Oracle       State decode Oracle         State decode Oracle       State decode Oracle         State decode Oracle       State decode Oracle         State decode Oracle       State decode Oracle         State decode Oracle       State decode Oracle         State decode Oracle       State decode Oracle         State decode Oracle       State decode Oracle         State decode Oracle       State decode Oracle         State de code       Console         State de code       State decode Oracle         Desco de code       Parto de code         Desco de code       Parto de code         Desco de code       Parto de code         Desco de code       Parto de code         Desco de code       Parto de code         Desco de code       Parto de code         Desco de code       Parto de code         Desco de code       Parto de code         Desco de code       Parto de code <th>N2</th> <th>S 3.367,72 Base de INSS NÃO</th> <th>00908 BASE DE INSS DE FERIAS</th> <th></th> <th></th> <th>Usuano</th>                                                                                                    | N2                            | S 3.367,72 Base de INSS NÃO                                                                                                    | 00908 BASE DE INSS DE FERIAS                                                                                                    |                                                                                                    |                                                                                                    | Usuano                                                                                                    |
| Base stood @ The Second @ Therefore & Second @ Therefore & Second & Therefore & Second & Second &         | N2<br>N2                      | 3.060.27 Base de IRF NÃO<br>4.658.32 L (quido de Eéries NÃO                                                                                                    | 00914 BASE IRRF DE FERIAS                                                                                                    | Motivo                                                                                                    |                                                                                                    |                                                                                                    |
| Bate dicked @ cm       @ cm       @ c                                                                                                    | >                             | Hood, on the state of the state of the state |                                                                                                    |                                                                                                    | e Programadae                                                                                                    | Gerado por Gerar Férias F                                                                                                    |
| Image: Image:                             |                               | Processamento Al Histórico eSocial                                                                                                    | Status eSocial: @ Critica @ Successo @ Pr                                                                                                 | Histórico eSocial                                                                                                    | a 🥝 Sucesso 🔘 Processamento 🧹                                                                                    | Status eSociat @ Crítica                                                                                                    |
| If arror       If and         If arror       If arror       If ar                                                                                                    |                               |                                                                                                    |                                                                                                    |                                                                                                    |                                                                                                    |                                                                                                    |
| FIP- Calanto de Catagle       Image: Catagle         Sala -       Fala       Regine Catagle         Expresa       Fala       Regine Catagle         WindCAO       WindCAO                                                                                                    | Excluir                       | Cancelar Cimpar Excluir                                                                                                    | 🔂 Gravar 🥥                                                                                                    | Cimpar Excluir                                                                                                    | Vr 🖉 Cancelar                                                                                                    | 🔂 Gravar                                                                                                    |
| Coopyrus index       (if Uses induction         01       3000,00         30       42         0.0       30         2       0,000         30       42         0.0       30         2       0,000         30       42         0.0       0         0.0       0         0.0       0         0.0       0         0.0       0         0.0       0         0.0       0         0.0       0         0.0       0         0.0       0         0.0       0         0.0       0         0.0       0         0.0       0         0.0       0         0.0       0         0.0       0         0.0       0         0.0       0         0.0       0         0.0       0         0.0       0         0.0       0         0.0       0         0.0       0         0.0       0         0.0       0                                                                                                    |                               | )2023031408512590697">                                                                                                    | I><br>gtos Id="ID103229127000000202<br>Evento><br>ndRetif>1<br>perApur>2023-02<br>tpAmb>2<br>poroEmi>1<br>verProc>ERP Globus<br>leEvento> | 001 VIACA0<br>Competência<br>[28/02/2023 ☑ Q Cancelado<br>ares Variaveis Beimpressão Informações adcionais ↓ ↓<br>Data desligamento<br>[21/02/2023 ☑<br>Pagto Local da homologação<br>El Local da homologação<br>Mil das inducio | st médias Informações complement<br>imento<br>STA CAUSA EMPREGADOR<br>Data do cálculo<br>102/03/2023<br>ado EGTS | 001 VIACAO Funcionário 012420 Quitação Calculo das Quitação Calculo das |
| Barco       Agéncia <ul> <li>Agéncia</li> <li>C</li> <li>C</li></ul>                                                                                                    |                               |                                                                                                    | tpInsc>1<br>nrInsc>03229127                                                                                                    | 30 42 0.00                                                                                                    | 3000,00 a para liberação do FGTS                                                                                 | 01<br>Chave de identificação r                                                                                                    |
| Barco       Agéncia <ul> <li>Q</li> <li>Q</li></ul>                                                                                                    |                               |                                                                                                    | eEmpregador>                                                                                                    |                                                                                                    |                                                                                                    |                                                                                                    |
| Image: Contract of the contract of the contract                             |                               | anafa                                                                                                    | seffense F0266666172 -/                                                                                                    | Agência                                                                                                    |                                                                                                    | Banco                                                                                                    |
| Observações       - cintoPgto>         Motivo Cancelamento          Motivo Cancelamento          Número do atestato de úbito       Eletivação de desigamento por<br>1. P. Redução de quadro<br>2. Substituição       - cintoPgto>         Status eSocial © Critos © Sucesso © Processamento        Histórico eSocial         Critos © Sucesso © Processamento           Critos © Sucesso © Processamento           Critos © Sucesso © Processamento        Histórico eSocial                                                                                                    |                               | ellers                                                                                                    | provener>382000001/2 <th><u>a</u></th> <th></th> <th></th>                                                                                | <u>a</u>                                                                                                    |                                                                                                    |                                                                                                    |
| Motivo Cancelamento          Motivo Cancelamento          Motivo Cancelamento          V          Mimero do atestato de óbito       Eletivação de desigamento por<br>1 - Redução de quado         1 - Redução de quado          2 - Substituição          Status eSocial © Critos © Sucesso @ Processamento       Mistórico eSocial         Critos © Sucesso @ Processamento       Histórico eSocial                                                                                                    |                               | 2                                                                                                    | cdtPato >2023-02-06 c/dtPato >                                                                                                    |                                                                                                    |                                                                                                    | Observações                                                                                                    |
| Motivo Cancelamento          Motivo Cancelamento          Vimero do atestato de óbito          Eletivação de desigamento por          1 - Redução de quado          2 - Substituição          Status eSocial © Critos © Sucesso @ Processamento       Mistórico eSocial         Vintigo Critos © Sucesso @ Processamento       Histórico eSocial                                                                                                    |                               |                                                                                                    | <topato>1 </topato>                                                                                                    | ^                                                                                                    |                                                                                                    |                                                                                                    |
| Motivo Cancelamento<br>Motivo Cancelamento<br>Número do atestato de úbito<br>Número do atestato de úbito<br>Eletivação de desigamento por.<br>1 · Redução de quado<br>2 · Substituição<br>Status eSocial © Critos © Sucesso @ Processamento @ Histórico eSocial<br>Status eSocial © Critos © Sucesso @ Processamento @ Histórico eSocial<br>Status eSocial © Critos © Sucesso @ Processamento @ Histórico eSocial<br>Status eSocial © Critos © Sucesso @ Processamento @ Histórico eSocial<br>Status eSocial © Critos © Sucesso @ Processamento @ Histórico eSocial<br>Status eSocial © Critos © Sucesso @ Processamento @ Histórico eSocial                                                                                                    |                               |                                                                                                    | <pre><perref>2023-01</perref></pre>                                                                                                    |                                                                                                    |                                                                                                    | 1                                                                                                    |
| Mono Carleamento         Número do atestato de óbito         Eleivação de desigamento por         1. Predução de quadro         1. Predução de quadro                                                                                                    |                               | ev>                                                                                                    | <pre><idedmdev>1.F2300</idedmdev></pre>                                                                                                   | <u> </u>                                                                                                    |                                                                                                    | Maline Conselements                                                                                                    |
| Número do atestato de úbito       Eleivação de desigamento por.         I - Redução de quado       - cinfoPgto>         2 - Substituição          Statur eSocial @ Critica @ Sucesso @ Processamento       Histórico eSocial                                                                                                    |                               |                                                                                                    | <vrlig>2276.38</vrlig>                                                                                                    |                                                                                                    |                                                                                                    | Motivo Lancelamento                                                                                                    |
| Número do atestato de óbito       Eleivação de desigamento por.            1 - Redução de quado              2 - Substituição            Statur eSocial @ Critica @ Sucesso @ Processamento @ Histórico eSocial            Statur eSocial @ Critica @ Sucesso @ Processamento @ Histórico eSocial            Statur eSocial @ Critica @ Sucesso @ Processamento @ Histórico eSocial            Statur eSocial @ Critica @ Sucesso @ Processamento @ Histórico eSocial                                                                                                    |                               |                                                                                                    | /infoPato>                                                                                                    | 0                                                                                                    |                                                                                                    |                                                                                                    |
| Eletivação de desigamento por          1 - Fredução de quado          2 - Substituição          Status eSocial @ Critica @ Sucesso @ Processamento @ Histórico eSocial               /infoPgto>                                                                                                    |                               |                                                                                                    | nfoPgto>                                                                                                    |                                                                                                    | o de óbito                                                                                                    | Número do atestato                                                                                                    |
| 1 - Redução de quadro <tppgto>2</tppgto> <tppgto>2</tppgto> 2 - Substituição <tpre>cycles       <tpre>cycles         Status eSocial @ Critica @ Sucesso @ Processamento       Itistórico eSocial                      Status eSocial @ Critica @ Sucesso @ Processamento       Itistórico eSocial                                                                                                    <th></th><th>&gt;</th><th><dtpgto>2023-02-01</dtpgto></th><th>Efetivação de desligamento por:</th><th></th><th>Contrast and anostation</th></tpre></tpre>                                                                                                    |                               | >                                                                                                    | <dtpgto>2023-02-01</dtpgto>                                                                                                    | Efetivação de desligamento por:                                                                                                    |                                                                                                    | Contrast and anostation                                                                                                    |
| Status eSocial O Critica O Sucesso O Processamento A Histórico eSocial                                                                                                    |                               | =                                                                                                    | <tppgto>2</tppgto>                                                                                                    | 1 - Redução de quadro                                                                                                    |                                                                                                    | 1                                                                                                    |
| Status eSocial @ Critica @ Successo @ Processamento @ Histórico eSocial                                                                                                    |                               |                                                                                                    | <perref>2023-02</perref>                                                                                                    | 2 - Substitução                                                                                                    |                                                                                                    |                                                                                                    |
| Status eSocial @ Critica @ Successo @ ProcessamentoHistórico eSocial                                                                                                    |                               | Dev>                                                                                                    | <idedmdev>10.F2300</idedmdev>                                                                                                    |                                                                                                    |                                                                                                    |                                                                                                    |
| Status eSocial @ Critica @ Sucesso @ ProcessamentoHistórico eSocial                                                                                                    |                               |                                                                                                    | <vrliq>4668.32</vrliq>                                                                                                    | -                                                                                                    |                                                                                                    | -                                                                                                    |
| </th <th></th> <th></th> <th>/infoPgto&gt;</th> <th>Histórico eSocial</th> <th>ca 🔮 Sucesso 🕼 Processamento</th> <th>Status eSocial @ Critica</th>                                                                                                    |                               |                                                                                                    | /infoPgto>                                                                                                    | Histórico eSocial                                                                                                    | ca 🔮 Sucesso 🕼 Processamento                                                                                     | Status eSocial @ Critica                                                                                                    |
| a departance of the second second second second second second second second second second second second second                                                                                                    |                               |                                                                                                    | leBenef>                                                                                                    |                                                                                                    |                                                                                                    |                                                                                                    |
| Gravar ⊘Cancelar ↓Limpar □Excluir                                                                                                    |                               |                                                                                                    | Pgtos>                                                                                                    | 🔶 Limpar 👖 Excluir                                                                                                    | Ir 🔗 Cancelar                                                                                                    | 🗟 <u>G</u> ravar                                                                                                    |
| A second second seco |                               |                                                                                                    | al>                                                                                                    |                                                                                                    |                                                                                                    |                                                                                                    |
|                                                                                                    |                               |                                                                                                    |                                                                                                    |                                                                                                    |                                                                                                    |                                                                                                    |
|                                                                                                    |                               |                                                                                                    |                                                                                                    |                                                                                                    |                                                                                                    |                                                                                                    |

L

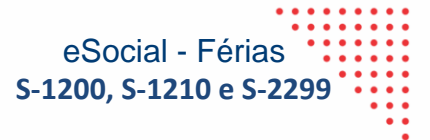

# **CANCEL STATE**

| 2 Visualização do arquivo XML (\$2299)                     |  |
|------------------------------------------------------------|--|
| - <infoperapur></infoperapur>                              |  |
| - <ideestablot></ideestablot>                              |  |
| <tpinsc>1</tpinsc>                                         |  |
| <pre><nrinsc>03229127000175</nrinsc></pre>                 |  |
| <codlotacao>001001000000000000000000842</codlotacao>       |  |
| + <detverbas></detverbas>                                  |  |
| + <detverbas></detverbas>                                  |  |
| + <detverbas></detverbas>                                  |  |
| + <detverbas></detverbas>                                  |  |
| + <detverbas></detverbas>                                  |  |
| + <detverbas></detverbas>                                  |  |
| + <detverbas></detverbas>                                  |  |
| + <detverbas></detverbas>                                  |  |
| - <detverbas></detverbas>                                  |  |
| <codrubr>001001000000061500000001798</codrubr>             |  |
| <idetabrubr>N</idetabrubr>                                 |  |
| <qtdrubr>15.0</qtdrubr>                                    |  |
| <vrrubr>75.8</vrrubr>                                      |  |
| <pre>indApurIR&gt;0</pre>                                  |  |
|                                                            |  |
| - <detverbas></detverbas>                                  |  |
| <codrubr>0010010000000061300000001793</codrubr>            |  |
| <idetabrubr>N</idetabrubr>                                 |  |
| <qtdrubr>12.0</qtdrubr>                                    |  |
| vrRubr>307.45                                              |  |
| <pre>indApurIR&gt;0</pre>                                  |  |
|                                                            |  |
| - <detverbas></detverbas>                                  |  |
| <pre><codrubr>0010010000000061200000001792</codrubr></pre> |  |
| <idetabrubr>N</idetabrubr>                                 |  |
| vrRubr>3367.72                                             |  |
| <pre>IndApurIR&gt;0</pre>                                  |  |
|                                                            |  |
| - <detverbas></detverbas>                                  |  |
| <codrubr>001001000000061400000001794</codrubr>             |  |
| <pre></pre> de l'abRubr>N//deTabRubr>                      |  |
| <vrrubr>3060.27</vrrubr>                                   |  |
| <pre></pre> indApurIR>0                                    |  |

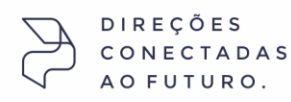

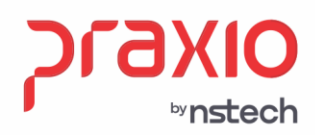

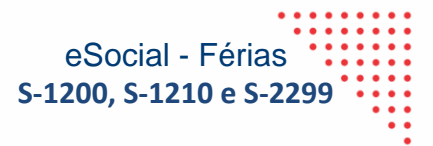

**Importante:** É necessário a análise de cada evento para a classificação adequada se suas incidências.

Segue a tabela 21 para consulta das informações:

https://www.gov.br/esocial/pt-br/documentacao-tecnica/leiautes-esocial-v-s1.1-nt-01-2023/tabelas.html#21

# Como classificar código de incidência tributária da rubrica para o Imposto de Renda Retido na Fonte – IRRF?

Valores que não são considerados na tributação de IRRF na Tabela 21

As rubricas cujos valores não são considerados na tributação de IRPF devem ter o campo {codIncIRRF} preenchido com o código [09] – "Outras verbas não consideradas como base de cálculo ou rendimento".

DEVEM ser informadas pelo contratante no campo código de incidência tributária para o IRRF {codIncIRRF} com a opção: [9] – "Verba transitada pela <u>folha de pagamento</u> de natureza diversa de rendimento ou retenção/isenção/dedução de IR (exemplo: desconto de convênio farmácia, desconto de consignações, etc."

# Rendimento não tributável

As rubricas cujos valores não são considerados na tributação de <u>IRPF</u> devem ter o campo {codIncIRRF} preenchido, conforme abaixo:

Utilize o código 7x (ou7xx) nos casos de rendimentos não tributáveis ou isentos, previstos em lei, já dispostos na tabela 21 detalhado abaixo. <u>Já o código 79 deve ser utilizado nos</u> casos de rendimentos isentos por lei, mas não dispostos na tabela 21, cuja natureza da parcela paga deve ser explicitada no nome da rubrica.

Essa informação consta no informe de rendimentos vigente no quadro rendimentos isentos para exemplificar.

Desta forma com a parametrização adequada das verbas e suas incidências o sistema irá realizar adequadamente os envios ao eSocial.

DIREÇÕES CONECTADA AO FUTURO. SP +55 (11) 5018-2525 | MC +55 (31) 2533-5050 | RS +55 (51) 3066-0011 | R3 +55 (21) 3525-2929